KA01320S/38/PT/02.19

71459195 2019-04-09

# Resumo das instruções de operação **Connect Sensor FXA30, FXA30B**

# Fieldgate

Gateway do sensor celular de baixa potência para rede remota sem fio com finalidade de monitoramento remoto dos sistemas de controle e ambientes industriais

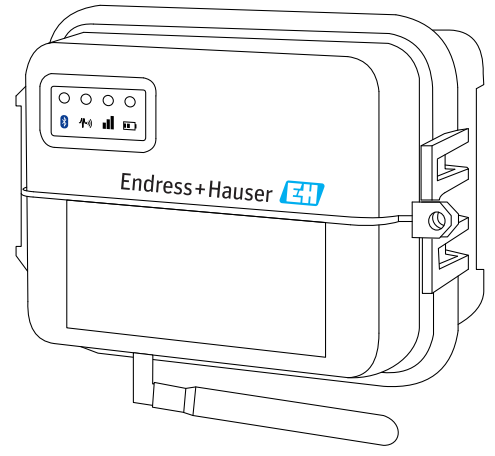

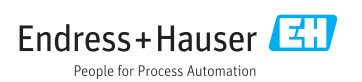

# Sumário

| <b>1</b><br>1.1                                                   | Informações do documento                                                                                                    | <b>3</b>                                      |
|-------------------------------------------------------------------|----------------------------------------------------------------------------------------------------|-----------------------------------------------|
| 2                                                                 | Termos e abreviações                                                                                                    | 5                                             |
| 3                                                                 | Marcas registradas                                                                                                    | 6                                             |
| <b>4</b><br>4.1<br>4.2<br>4.3<br>4.4                              | Instruções básicas de segurança<br>Considerações de instalação<br>Especificações ATEX<br>Avisos: Riscos de explosão<br>Certificações .                                                                                          | 7<br>7<br>7<br>7<br>8                         |
| <b>5</b><br>5.1<br>5.2<br>5.3<br>5.4<br>5.5                       | Recebimento e identificação de produto                                                                                                    | 10<br>10<br>10<br>10<br>10<br>10              |
| <b>6</b><br>6.1<br>6.2<br>6.3<br>6.4<br>6.5<br>6.6                | Descrição do produto .<br>Função e projeto do sistema .<br>Desenho do produto .<br>Especificações de produto .<br>Melhorias do hardware .<br>Vida da bateria .<br>Alimentação de saída da transmissão do modem da célula (TX) . | 11<br>12<br>17<br>18<br>19<br>19              |
| <b>7</b><br>7.1<br>7.2                                            | Instalação<br>Instalação<br>Antena                                                                                                    | 20<br>20<br>22                                |
| 8<br>8.1<br>8.2<br>8.3<br>8.4                                     | Montagem                                                                                                    | 23<br>23<br>24<br>24<br>26                    |
| <b>9</b><br>9.1                                                   | Configure a conexão do celular                                                                                                    | <b>27</b><br>27                               |
| <b>10</b><br>10.1<br>10.2<br>10.3<br>10.4<br>10.5<br>10.6<br>10.7 | Conexão elétrica                                                                                                    | <b>30</b><br>31<br>34<br>38<br>41<br>43<br>45 |
| <b>11</b><br>11.1<br>11.2<br>11.3                                 | Comissionamento no FIS                                                                                                    | 46<br>46<br>46<br>46                          |

| 12   | Diagnóstico e localização de falhas                            | 48   |
|------|----------------------------------------------------------------|------|
| 12.1 | LEDs usados para localização de falhas                         | 48   |
| 12.2 | Equipamento não está respondendo                               | 48   |
| 12.3 | O equipamento não está conectado à rede celular                | . 49 |
| 12.4 | Localização de falhas básicas da conexão celular               | . 49 |
| 12.5 | O equipamento não se conecta ao Field Information Server (FIS) | . 51 |

# 1 Informações do documento

### 1.1 Convenções de documentos

#### 1.1.1 Símbolos de segurança

#### A PERIGO

Este símbolo alerta sobre uma situação perigosa. A falha em evitar esta situação resultará em sérios danos ou até morte.

#### ATENÇÃO

Este símbolo alerta sobre uma situação perigosa. A falha em evitar esta situação pode resultar em sérios danos ou até morte.

#### **A** CUIDADO

Este símbolo alerta sobre uma situação perigosa. A falha em evitar esta situação pode resultar em danos pequenos ou médios.

#### AVISO

Este símbolo contém informações sobre procedimentos e outros dados que não resultam em danos pessoais.

#### 1.1.2 Símbolos elétricos

| Símbolo | Significado                            | Símbolo | Significado                                                                                                    |
|---------|----------------------------------------|---------|----------------------------------------------------------------------------------------------------|
|         | Corrente contínua                      | ~       | Corrente alternada                                                                                                    |
| $\sim$  | Corrente contínua e corrente alternada | 4       | Conexão de aterramento<br>Um terminal aterrado que, pelo<br>conhecimento do operador, está<br>aterrado através de um sistema de<br>aterramento. |

| Símbolo | Significado                                                                                                    |
|---------|----------------------------------------------------------------------------------------------------|
|         | Aterramento de proteção (PE)<br>Um terminal que deve ser conectado ao terra antes de estabelecer quaisquer outras conexões.                                                                                                    |
|         | Os terminais de aterramento são situados dentro e fora do equipamento:<br>• Terminal de terra interno: conecta o aterramento de proteção à rede elétrica.<br>• Terminal de terra externo: conecta o equipamento ao sistema de aterramento da fábrica. |

### 1.1.3 Símbolos específicos de comunicação

| Símbolo | Significado                                 |
|---------|---------------------------------------------|
|         | LED<br>Diodo emissor de luz está desligado. |
| ÷Ż:     | LED<br>Diodo emissor de luz está ligado.    |
|         | LED<br>Diodo emissor de luz está piscando.  |

### 1.1.4 Símbolos para determinados tipos de informações

| Símbolo | Significado                                                                | Símbolo   | Significado                                                           |
|---------|----------------------------------------------------------------------------|-----------|-----------------------------------------------------------------------|
|         | Permitido<br>Procedimentos, processos ou ações que<br>são permitidas.      |           | Preferido<br>Procedimentos, processos ou ações que<br>são preferidas. |
| X       | <b>Proibido</b><br>Procedimentos, processos ou ações que<br>são proibidas. | i         | <b>Dica</b><br>Indica informação adicional.                           |
|         | Referência à documentação.                                                 |           | Referência à página.                                                  |
|         | Referência ao gráfico.                                                     | 1., 2., 3 | Série de etapas.                                                      |
| 4       | Resultado de uma etapa.                                                    |           | Inspeção visual.                                                      |

### 1.1.5 Símbolos em gráficos

| Símbolo                          | Significado       | Símbolo        | Significado                         |
|----------------------------------|-------------------|----------------|-------------------------------------|
| <b>1, 2, 3,</b> Números de itens |                   | 1., 2., 3      | Série de etapas                     |
| A, B, C,                         | Visualizações     | A-A, B-B, C-C, | Seções                              |
| EX                               | Área classificada | ×              | Área segura (área não classificada) |

# 2 Termos e abreviações

| Termo/abreviação                                         | Explicação                                                                                                    |  |
|----------------------------------------------------------|----------------------------------------------------------------------------------------------------|--|
| BA Tipo de documento "Instruções de operação"            |                                                                                                    |  |
| KA Tipo de documento "Resumo das instruções de operação" |                                                                                                    |  |
| TI                                                       | Tipo de documento "Informações técnicas"                                                                                                    |  |
| SD                                                       | Tipo de documento "Documentação especial"                                                                                                    |  |
| ХА                                                       | Tipo de documento "Instruções de segurança"                                                                                                    |  |
| FIS                                                      | Field Information Server (servidor de informações de campo)<br>Um portal de operação baseado em rede para gerenciamento do ciclo de vida e diagnóstico de<br>gateways mundialmente aplicados no sistema de gerenciamento de estoque (Inventory<br>Management System). |  |
| SupplyCare Hosting                                       | Plataforma de gestão de estoque com base em nuvem para informações transparentes dentro da cadeia de suprimentos                                                                                                    |  |
| APN                                                      | Access Point Name (Nome do ponto de acesso)                                                                                                    |  |
| CLI                                                      | Command Line Interface (Interface da linha de comando)                                                                                                    |  |
| DHCP                                                     | Dynamic Host Configuration Protocol (Protocolo de configuração de host dinâmico)                                                                                                    |  |
| IMEI                                                     | International Mobile Equipment Identity (Identidade dos equipamentos móveis internacionais)                                                                                                    |  |
| LED                                                      | Light Emitting Diode (Diodo emissor de luz)                                                                                                    |  |
| ТСР                                                      | Transmission Control Protocol (Protocolo de controle da transmissão)                                                                                                    |  |
| USB                                                      | Universal Serial Bus (Barramento serial universal)                                                                                                    |  |
| URL                                                      | Uniform Resource Locator (Localizador de recursos uniformes)                                                                                                    |  |

# 3 Marcas registradas

### DIGI©

Digi, Digi International e o logotipo da Digi são marcas comerciais ou registradas nos EUA e outros países em todo o mundo no qual a Digi International Inc. atua.

### Modbus<sup>TM</sup>

Marca registrada da Schneider Electric USA, Inc.

### **Internet Explorer 11**

Marca registrada da MICROSOFT CORPORATION.

#### Firefox®

Marca registrada da Mozilla Foundation

#### Chrome™

Marca registrada da Google Inc.

Todas as outras marcas comerciais mencionadas neste documento são de propriedade de seus respectivos proprietários.

# 4 Instruções básicas de segurança

# 4.1 Considerações de instalação

Leia todas as instruções antes de instalar e energizar a unidade e mantenha essas instruções em local seguro para consulta futura.

i

Ao instalar em uma área C1D2, é necessário usar C1D2 listado, conduíte com classificação IP66 e conexões de conduíte para manter as classificações aplicáveis de segurança no Connect Sensor FXA30/FXA30B.

 Os conectores USB (P2) (J1) e SIM (P6) destinam-se ao uso da manutenção dentro de uma área classificada como Divisão 2. Esses conectores podem ser usados somente se a alimentação estiver desconectada ou se a área for conhecida como livre de concentrações de inflamáveis ou gases ou vapores inflamáveis.
 Toda a ligação elétrica externa ou de campo deve estar em conformidade com a NEPA 70

Toda a ligação elétrica externa ou de campo deve estar em conformidade com a NFPA 70 Artigo 501.10 (B).

- Connect Sensor FXA30/FXA30B destina-se somente a instalações fixas.
- Os interruptores de botão não são para uso de manutenção ou uso operacional normal em localidades perigosas.
- Se o dispositivo apresentar sinais de danos ou mau funcionamento ao conectar a bateria, retire a conexão da bateria imediatamente e entre em contato com o fornecedor para reparação ou substituição.
- Alterações ou modificações não expressamente aprovadas pela parte responsável pela conformidade podem anular a autoridade do usuário para operar o equipamento. Use somente acessórios e a bateria fornecidos pela Endress+Hauser; a conexão dos acessórios e baterias não-aprovados pode danificar a unidade.
- A manutenção do Connect Sensor FXA30/FXA30B deve ser feita somente pela Endress+Hauser ou por um técnico Endress+Hauser qualificado. Use sempre a bateria específica, número de pedido 71329969, da Endress+Hauser. Você deve remover a unidade da instalação ou da localidade de perigo não classificado antes de abrir o gabinete devido ao risco de as baterias caírem em uma área protegida.
- Ao inserir fios no borne, recomendamos aplicar torque a 0.2 Nm.
- O tamanho permitido de fio para borne é 0.5 para 1.5 mm<sup>2</sup>.

# 4.2 Especificações ATEX

- O Connect Sensor FXA30/FXA30B deve ser instalado em um gabinete que proporcione grau de proteção mínimo IP 54, em conformidade com EN 60079-15.
- O Connect Sensor FXA30/FXA30B deve ser usado em uma área de poluição com grau máximo 2, conforme definido em EN 60664-1.

# 4.3 Avisos: Riscos de explosão

Analise os seguintes avisos de risco de explosão do Connect Sensor FXA30/FXA30B.

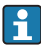

A unidade do Connect Sensor FXA30/FXA30B contém baterias internas.

### **A**TENÇÃO

O Connect Sensor FXA30/FXA30B é adequado somente para uso em UL/cUL Classe I, Divisão 2, localidades classificadas nos Grupos A, B, C e D ou localidades nãoclassificadas.

► A substituição de qualquer componente pode prejudicar a adequabilidade para Classe I, Divisão 2.

### **A**TENÇÃO

#### RISCO DE EXPLOSÃO

► As baterias devem ser trocadas somente em área livre de concentrações de inflamáveis.

### **A**TENÇÃO

#### RISCO DE EXPLOSÃO

 Não desconecte enquanto o circuito estiver vivo ou até que a área esteja livre de concentrações de inflamáveis.

### **A**TENÇÃO

A descarga eletrostática (ESD) pode danificar o equipamento e prejudicar os circuitos elétricos.

 O dano ESD ocorre quando os componentes eletrônicos são incorretamente manipulados e podem resultar em falhas completas ou intermitentes.

### 4.4 Certificações

As seguintes certificações aplicam-se ao equipamento Connect Sensor FXA30/FXA30B.

#### 4.4.1 Declaração de exposição RF

Para conformidade com os limites de exposição a RF estabelecidos nas normas ANSI C95.1, certifique-se de que os usuários mantenham uma distância do produto menor que 200 mm (7.87 in).

#### 4.4.2 Certificações FCC e informações regulamentares

#### Interface de rádio frequência (RFI) (FCC 15.105)

Este dispositivo foi testado e está em conformidade com os limites para os dispositivos digitais de Classe B, de acordo com a Parte 15 Subparte B das regras da FCC projetados para fornecer proteção razoável contra energia de frequência e, se não for instalado e utilizado de acordo com o manual de instruções, pode causar interferência prejudicial às comunicações de rádio. No entanto, não há garantia de que a interferência não ocorrerá em uma instalação específica. Se este equipamento causar interferência prejudicial à recepção de rádio ou televisão, que pode ser determinada ligando e desligando o equipamento, você tem a opção de tentar corrigir a interferência tentando uma ou mais das seguintes medidas:

- Reoriente ou reposicione a antena receptora.
- Aumente a separação entre o equipamento e o receptor.
- Conecte o equipamento a uma tomada em um circuito diferente do receptor.
- Consulte o revendedor ou um técnico de rádio / TV experiente para obter ajuda.

### Especificações de rotulagem (FCC 15.19)

Este equipamento está em conformidade com a Parte 15 das regras da FCC. A operação está sujeita às duas condições a seguir: (1) este equipamento pode não causar interferência prejudicial e (2) este equipamento deve aceitar qualquer interferência recebida, incluindo interferências que possam causar operação indesejada.

Se a ID do FCC não estiver visível quando a unidade estiver instalada dentro de outro equipamento, a parte externa do equipamento no qual o módulo está instalado também deve exibir um rótulo mencionando a ID do FCC do módulo que o acompanha.

### Modificações (FCC 15.21)

As alterações ou modificações feitas neste equipamento e que não sejam expressamente aprovadas pela Digi podem anular a autoridade do usuário em operar este equipamento.

### Certificações CE (somente Europa)

O Connect Sensor FXA30/FXA30B está em conformidade com as especificações da identificação CE da União Europeia.

#### 4.4.3 Conformidade UL/cUL

Conformidade com as normas UL / cUL nos EUA e no Canadá está em conformidade com o seguinte:

| Padrão                                                                                                    | Título                                                                                                    | Data de emissão          |
|----------------------------------------------------------------------------------------------------|----------------------------------------------------------------------------------------------------|--------------------------|
| UL2054                                                                                                    | Norma UL para segurança de domicílios e baterias comerciais (UL Standard for<br>Safety for Household and Commercial Batteries)                                             | 29 de outubro de<br>2004 |
| UN 38.3                                                                                                    | Recomendações sobre o transporte de bens perigosos - Manual de testes e<br>critérios (Recommendations on the Transport of Dangerous Goods Manual of<br>Tests and Criteria) | 2009                     |
| UL60950-1 Especificações de segurança para equipamentos elétricos para medição, controle e<br>uso de laboratório (Safety Requirements for Electrical Equipment for<br>Measurement, Control, and Laboratory Use) |                                                                                                    | 14 de outubro de<br>2014 |

### 4.4.4 Identificação do produto

O equipamento deve incluir as identificações descritas na tabela a seguir.

| Identificação | Descrição        |
|---------------|------------------|
| CE            | Identificação CE |

# 5 Recebimento e identificação de produto

## 5.1 Recebimento

Verifique o seguinte durante o recebimento:

- Os códigos de pedidos na nota de entrega e na etiqueta do produto são idênticos?
- Os produtos estão intactos?
- Os dados na etiqueta de identificação correspondem às informações para pedido na nota de entrega?

i

Se uma dessas condições não estiver de acordo, entre em contato com o escritório de venda da Endress+Hauser.

# 5.2 Identificação do produto

As seguintes opções estão disponíveis para identificação do gateway:

- Especificações da etiqueta de identificação
- O código do pedido do equipamento com avaria é apresentado na nota de entrega

### 5.3 Escopo de entrega

- Connect Sensor FXA30/FXA30B
- Cópia impressa do Resumo das instruções de operação
- Bateria (dependendo da opção solicitada)

Observe os acessórios do equipamento, como antena, na seção "Acessórios" das Instruções de Operação.

# 5.4 Fabricante

DIGI INTERNATIONAL INC.

11001 Bren Road East

Minnetonka, MN 55343 USA

# 5.5 Fornecedor

Endress+Hauser Maulburg GmbH+Co. KG Hauptstraße 1 79689 Maulburg Alemanha Fone: +49 7622 28-0

# 6 Descrição do produto

# 6.1 Função e projeto do sistema

O Connect Sensor FXA30/FXA30B é um gateway de sensor celular de baixa potência para redes de acesso sem fio com o intuito de monitorar remotamente ambientes industriais e sistemas de controle, como nível de estoque, vazão, pressão, bem como qualquer outra variável de processo. Para alimentar o Connect Sensor FXA30/FXA30B, use a bateria interna ou uma fonte de alimentação externa, como painéis solares, para configurações sem potência ou com potência limitada. O Connect Sensor FXA30/FXA30B inclui uma interface externa de entrada/saída (I/O) dentro de um gabinete à prova d'água para conectar os sensores. Os sensores coletam informações (leituras do sensor) a partir de seus ambientes e o Connect Sensor FXA30/FXA30B reporta tais informações ao SupplyCare Hosting utilizando uma conexão celular de baixa banda larga.

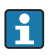

Certifique-se de que haja cobertura de rede celular adequada onde planejar instalar o gateway antes de adquirir o serviço de celular.

# 6.2 Desenho do produto

### 6.2.1 Componentes

Essas seções incluem uma lista de componentes do Connect Sensor FXA30/FXA30B e informações de referência sobre as portas, botões e LEDs do Connect Sensor FXA30/FXA30B.

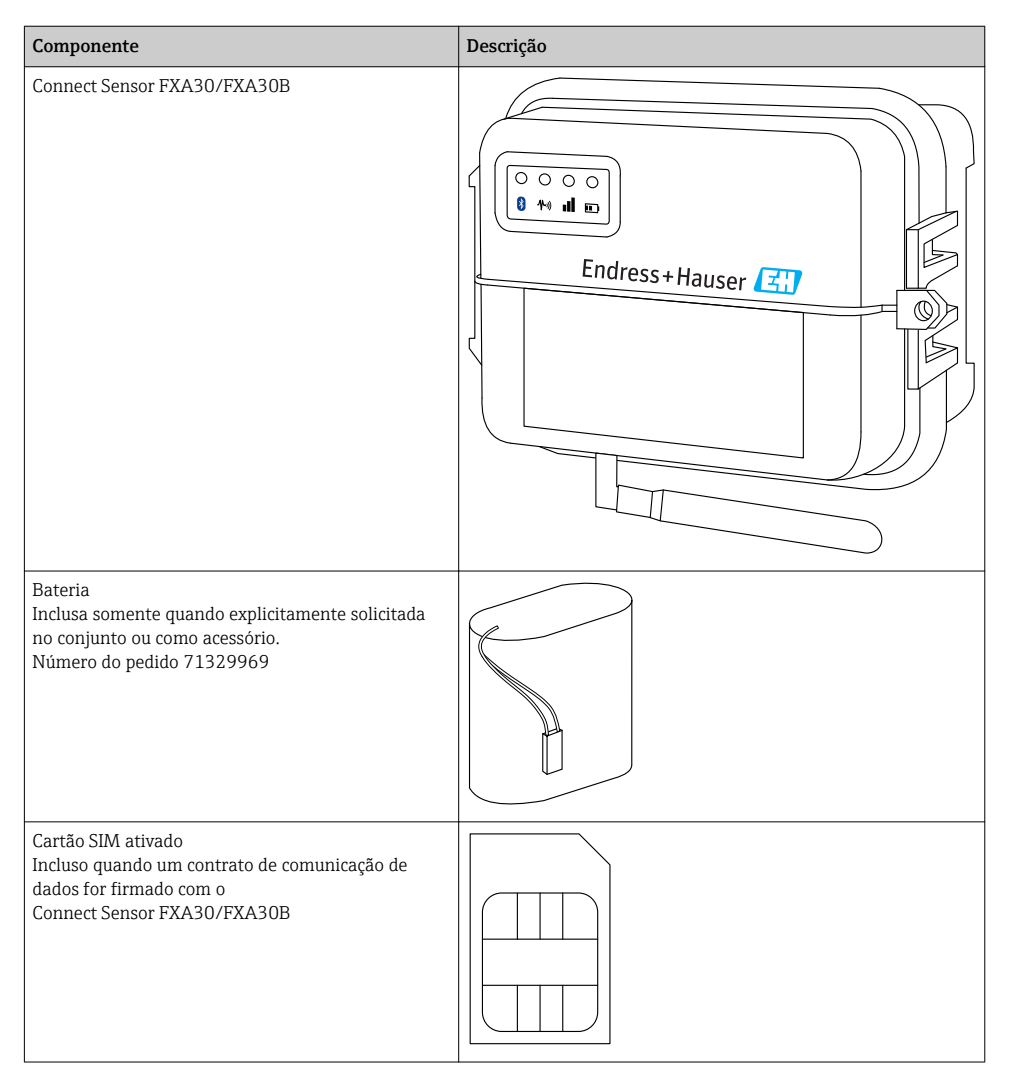

| Componente                                                                                                    | Descrição |
|----------------------------------------------------------------------------------------------------|-----------|
| Antena de celular para LTE e GSM<br>(não é parte do fornecimento padrão)<br>Rede e frequências<br>GSM900; 890 para 960 MHz<br>GSM1800; UMTS 1 710 para 2 170 MHz<br>LTE2600; 2 500 para 2 690 MHz<br>Impedância nominal: 50 Ω<br>VSWR: 2.5 : 1<br>Polarização: Linear<br>Padrão de Radiação Vertical: Omni<br>Classificação de potência: 3 W<br>Ganho: 0 para 2 dBi<br>Peso: 47 g (1.66 oz)<br>Dimensões:<br>Altura: 228 mm (9 in)<br>Largura: 25 mm (1 in)<br>Temperatura de operação:<br>-30 para +70 °C (-22 para 158 °F)<br>Conector: SMA (m)<br>Número do pedido 71329987                             |           |
| Kit montagem em parede<br>4 pés de fixação e 4 parafusos de montagem<br>Número do pedido 71336975                                                                                                    |           |
| Antena fixa LTE, GSM ,UMTS<br>(não é parte do fornecimento padrão)<br>Para uso interno e externo comprimento de cabo de<br>3 metros<br>Rede e frequências<br>• LTE800; 790 para 862 MHz<br>• GSM900; 890 para 960 MHz<br>• GSM1800; UMTS 1 710 para 2 170 MHz<br>• LTE2600; 2 500 para 2 690 MHz<br>• Polarização: vertical<br>• Ganho: $\approx 2$ dBi<br>• VSWR: $\leq 1.9 : 1$<br>• Perda de retorno: $> 10$ dB<br>• Impedância nominal: 50 Q<br>• Resistência UV: Existe (é possível alargar o<br>invólucro)<br>• Cabo: 3 m (9.84 ft); Baixa perda<br>• Conector: SMA (m)<br>Número do pedido 71327395 |           |

#### 6.2.2 Dimensões

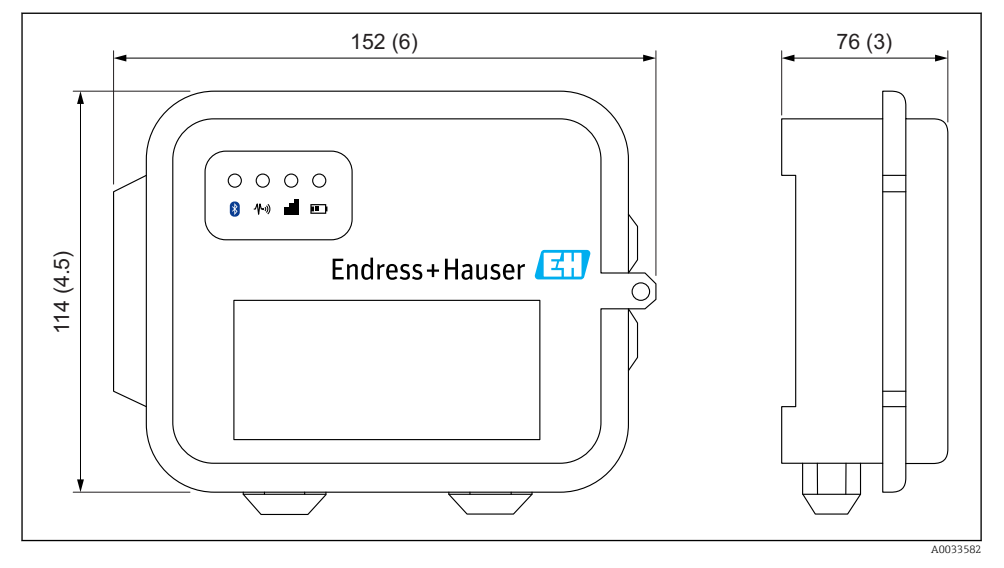

### I Dimensões em mm (pol.)

#### 6.2.3 Elementos do display (indicador de status do equipamento / LED)

O Connect Sensor FXA30/FXA30B possui quatro indicadores LED para monitorar a conexão Bluetooth, a atividade do sensor, a conexão com o celular e a vida da bateria. Se o Connect Sensor FXA30/FXA30B estiver energizado e todos os LEDs desligados, ele está no modo dormir.

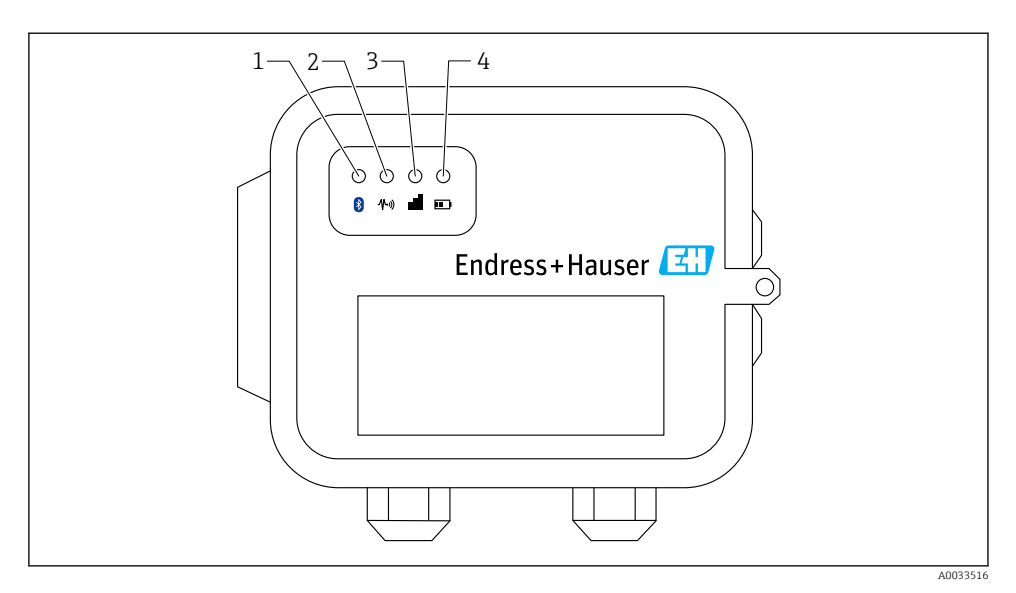

- 1 Bluetooth
- 2 Leitura do sensor
- 3 Celular
- 4 Bateria

| Item | LED               | Estado       | Descrição                                                                                                    |
|------|-------------------|--------------|----------------------------------------------------------------------------------------------------|
| 1    | Bluetooth         | -×-          | Luz indicadora para comunicação do Bluetooth<br>Piscando amarelo: Bluetooth está ligado                                     |
|      |                   |              | O módulo do bluetooth é pensado para uso futuro junto com um aplicativo.                                                    |
| 2    | Leitura do sensor |              | Luz Indicadora para o(s) sensor(es):<br>Verde piscando: Um ou mais sensores estão lendo o ambiente                          |
| 3    | Celular           | - <u>`</u> Ċ | Luz indicadora para a conexão da rede celular:<br>Roxo sólido: Connect Sensor FXA30/FXA30B está despertando                 |
|      |                   |              | Luz indicadora para a conexão da rede celular:<br>Vermelho piscando: Busca pela rede de celular                             |
|      |                   |              | Luz indicadora para a conexão da rede celular:<br>Azul piscando: Conectado à rede celular e tentando comunicar-se com o FIS |
|      |                   | - <u>\</u>   | Luz indicadora para a conexão da rede celular:<br>Luz sólida: Dados enviados ao FIS com êxito                               |
|      |                   |              | desliga após alguns segundos                                                                                                |
| 4    | Bateria           | -\ <u>\</u>  | Luz indicadora para a função da bateria:<br>Roxo sólido: o Connect Sensor está despertando                                  |

### 6.2.4 Portas e botões

A figura a seguir mostra os controle para configurar o Connect Sensor FXA30/FXA30B.

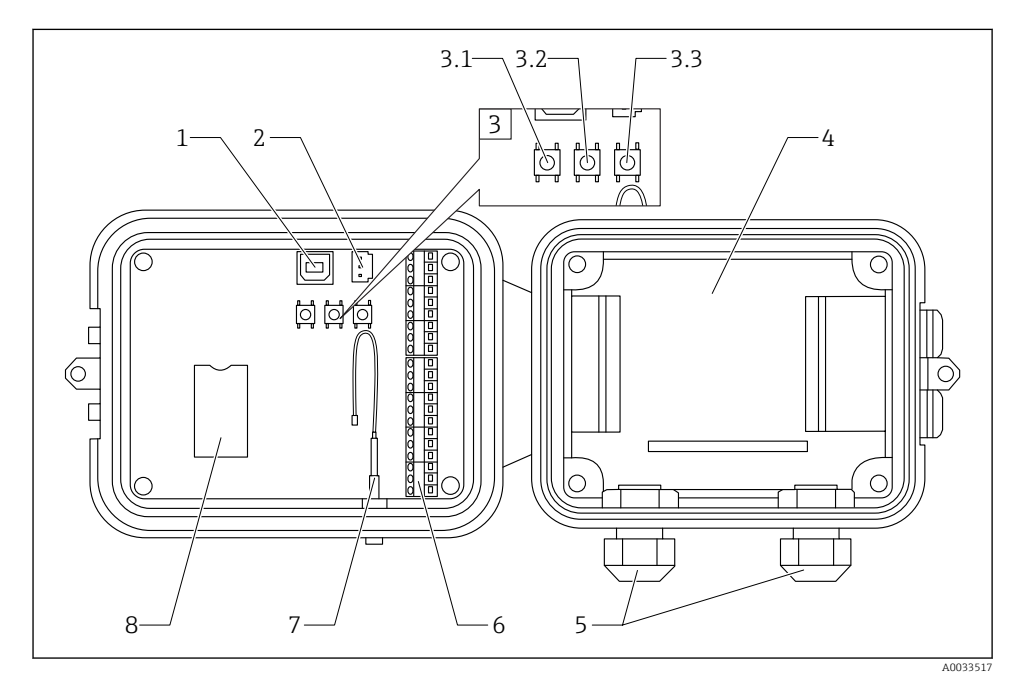

- 1 Porta do console
- 2 Porta da bateria
- 3 Botões de controle
- 3.1 Botão de ativação
- 3.2 Botão da fábrica
- 3.3 Botão de restauração
- 4 Bandeja da bateria
- 5 Prensa-cabos
- 6 Interface de entrada/saída (I/O)
- 7 Porta da antena do celular
- 8 Bandeja do cartão SIM

| Item | Nome              | Descrição                                                                                                    |
|------|-------------------|----------------------------------------------------------------------------------------------------|
| 1    | Porta do console  | Conecta o Connect Sensor FXA30/FXA30B a um computador utilizando um cabo A para B tipo USB para acessar a interface da linha de comando (CLI). |
| 2    | Porta da bateria  | Conecta o fio da bateria à alimentação Connect Sensor FXA30/FXA30B                                                                             |
| 3.1  | Botão de ativação | Ativa o Connect Sensor FXA30/FXA30B                                                                                                    |

| Item | Nome                                 | Descrição                                                                                                    |
|------|--------------------------------------|----------------------------------------------------------------------------------------------------|
| 3.2  | Botão da fábrica                     | Remove todas as alterações da configuração e restaura o<br>Connect Sensor FXA30/FXA30B às configurações padrões originais de fábrica ao<br>pressionar e segurar por 3 segundos. Caso pressione este botão mas não continue<br>pressionando, o equipamento ativa rapidamente e retorna para o modo de repouso —<br>nenhuma configuração é afetada. |
| 3.3  | Botão de restauração                 | Reinicia o equipamento quando não estiver respondendo à entrada (do CLI ou qualquer outro). Pressionar este botão não remove as alterações anteriores feitas na configuração.                                                                                                    |
| 4    | Bandeja da bateria                   | Retém a bateria no lugar                                                                                                    |
| 5    | Prensa-cabos                         | Rosqueie os cabos do sensor através dessas aberturas no<br>Connect Sensor FXA30/FXA30B                                                                                                    |
| 6    | Interface de entrada/<br>saída (I/O) | Sensores de saída e entrada digital ou analógica a cabo ou alimentação para esta interface                                                                                                    |
| 7    | Porta da antena do<br>celular        | Conecta uma antena externa de celular ao Connect Sensor FXA30/FXA30B                                                                                                    |
| 8    | Bandeja do cartão SIM                | Conecta o cartão SIM ao Connect Sensor FXA30/FXA30B                                                                                                    |

## 6.3 Especificações de produto

A tabela a seguir fornece um resumo das especificações gerais do produto para o Connect Sensor FXA30/FXA30B.

| Especificações                              |                                                                                                    |
|---------------------------------------------|----------------------------------------------------------------------------------------------------|
| Gestão                                      |                                                                                                    |
| Configuração e gerenciamento                | <ul><li>Endress+Hauser Fiel Information Server (FIS)</li><li>USB local para protocolo CLI em série</li></ul> |
| Protocolo                                   | ТСР                                                                                                    |
| Slots do SIM                                | 1, tamanho padrão                                                                                            |
| Fonte de                                    |                                                                                                    |
| Bateria                                     | 7.2 V, 14 Ah, Cloreto de lítio e de tionilo, não recarregável, substituível                                  |
| Auto-descarga da bateria                    | <1%/ano se armazenado a +30 °C (+86 °F)                                                                      |
| Solicitação de alimentação externa          | 8 para 30 V <sub>DC</sub> a 1 A                                                                              |
| Consumo de energia, em repouso              | 86.4 µW                                                                                                    |
| Consumo de energia, monitoramento contínuo  | 400 mW                                                                                                    |
| Consumo de energia, transmissão de pico     | 14.4 W                                                                                                    |
| Suporte de protocolo do sensor (somente FXA | 30B)                                                                                                    |
| MODBUS                                      | MODBUS RTU e ASCII, conecte a até 4 sensores                                                                 |
| Entrada analógica                           |                                                                                                    |

| Especificações                         |                                                                                                    |
|----------------------------------------|----------------------------------------------------------------------------------------------------|
| Entrada                                | 4 x entrada analógica:<br>4 para 20 mA<br>4 × Modbus RS-485 (somente Connect Sensor FXA30B)                    |
| Faixa da corrente de entrada           | 4 para 22 mA (Entrada do ciclo de corrente)                                                                    |
| Entrada digital                        |                                                                                                    |
| Portas                                 | 1 entrada digital ou entrada de contador de pulsos                                                             |
| Faixa de entrada                       | <ul> <li>0 para 0.6 V<sub>DC</sub> lógica baixa;</li> <li>2.2 para 30 V<sub>DC</sub> lógica alta</li> </ul>    |
| Tensão máx. de entrada                 | 30 V <sub>DC</sub>                                                                                             |
| Frequência de contagem máx. de pulsos  | 2 kHz                                                                                                    |
| Alimentação de saída                   |                                                                                                    |
| Portas                                 | 5                                                                                                    |
| Opções de tensão de saída              | 24 V <sub>DC</sub>                                                                                             |
| Saída máx. de corrente                 | 200 mA por sensor                                                                                              |
| Ambiental                              |                                                                                                    |
| Temperatura de operação ambiental      | −35 para +70 °C (−31 para 158 °F)                                                                              |
| Temperatura de armazenamento           | –40 para +85 °C (–40 para 185 °F)                                                                              |
| Umidade relativa                       | 90% (sem condensação após 90%)                                                                                 |
| Classificação do grau de proteção (IP) | IP66                                                                                                    |
| Físico                                 |                                                                                                    |
| Dimensões (L x W x H)                  | <ul> <li>Comprimento: 152 mm (6 in)</li> <li>Largura: 114 mm (4.5 in)</li> <li>Altura: 76 mm (3 in)</li> </ul> |
| Peso                                   | 0.57 kg (1.25 lb)                                                                                              |
| LEDS                                   | <ul><li>Bluetooth</li><li>Leitura do sensor</li><li>Celular</li><li>Bateria</li></ul>                          |
| Material do gabinete                   | 10% policarbonato reforçado de fibra de vidro                                                                  |
| Classificação do gabinete              | NEMA Tipo 4, 4X, 6 e 6P<br>UL 94 V-0                                                                           |

### 6.4 Melhorias do hardware

Além dos recursos do Connect Sensor FXA30, o Connect Sensor FXA30B é equipado com as seguintes funções:

Protocolo Modbus

### 6.5 Vida da bateria

O Connect Sensor FXA30/FXA30B usa os modos repouso e ativação para gerenciar o uso da alimentação. O equipamento ativa somente para as leituras do sensor e para envio das leituras programadas ao SupplyCare Hosting. Está no modo repouso em todas as outras vezes para manter baixo consumo de energia.

Amplie a vida da bateria programando leituras de sensores e conexões de comunicação com menor frequência. Ao programar leituras de sensores e conexões de comunicação com maior frequência, a bateria pode ter sua vida útil encurtada.

### 6.6 Alimentação de saída da transmissão do modem da célula (TX)

| Modem     | Banda                                                 | Classe de energia |
|-----------|-------------------------------------------------------|-------------------|
| HE910-D   | GSM 850 / 900                                         | 4 (2 W)           |
|           | DCS 1800 / PCS 1900                                   | 1 (1 W)           |
|           | EDGE, 850/900 MHz                                     | E2 (0.5 W)        |
|           | EDGE, 1800/1900 MHz                                   | Classe E2 (0.4 W) |
|           | WCDMA FDD B1, B2, B4, B5, B8                          | Classe 3 (0.25 W) |
| LE910-NA1 | LTE Todas as bandas (somente uso na América do Norte) | Classe 3 (0.2 W)  |
|           | WCDMA Todas as bandas                                 | Classe 3 (0.25 W) |
| LE910-SV1 | LTE Todas as bandas (somente uso na América do Norte) | Classe 3 (0.2 W)  |

# 7 Instalação

## 7.1 Instalação

### Montagem em parede

1. Use o kit de instalação Connect Sensor FXA30/FXA30B e fixe os 4 suportes com os parafusos fornecidos na parte de trás do invólucro.

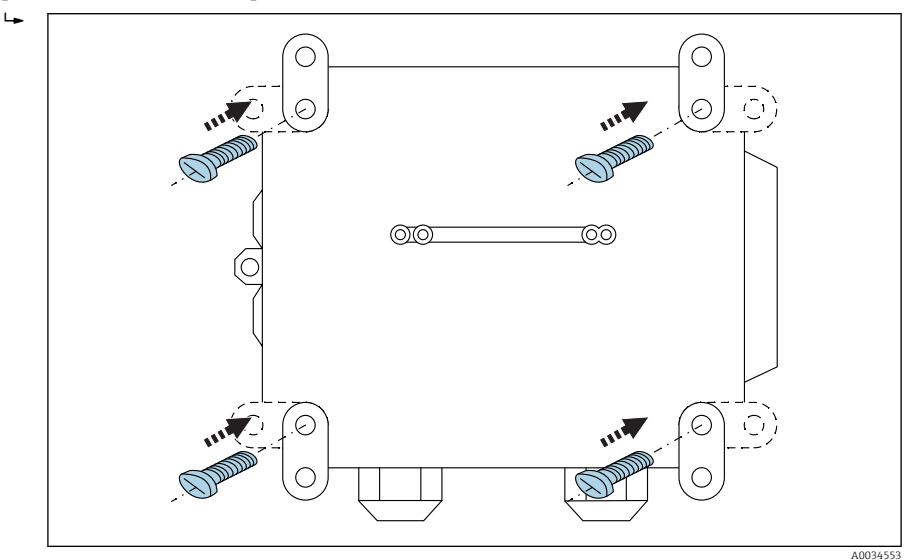

#### 2 Parte de trás

O kit de instalação do Connect Sensor FXA30/FXA30B pode ser solicitado como acessório através do código de pedido : 71336975

2. Para ser fixado somente em materiais estáveis (ex. metal, tijolo, concreto) utilizando material adequado de fixação (a ser fornecido pelo cliente).

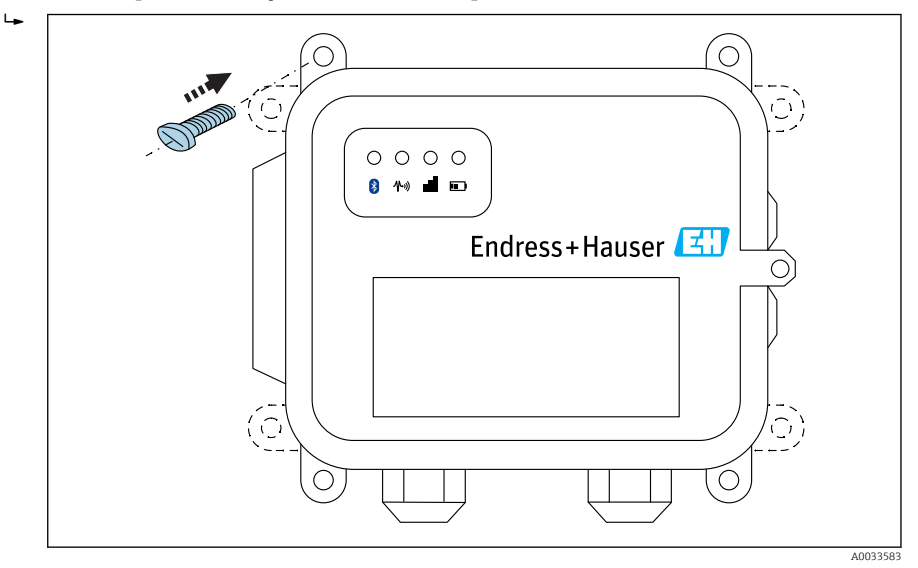

🗷 3 Parte da frente

## 7.2 Antena

O Connect Sensor FXA30/FXA30B exige uma antena externa para comunicação sem fio através da UMTS (2G/3G) ou LTE (América do Norte).

Caso o Connect Sensor FXA30/FXA30B esteja instalado dentro de um gabinete, a antena deverá ser montada fora do gabinete.

Antenas adequadas estão disponíveis como acessório.

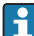

Em áreas com UMTS (2G/3G) ou recepção LTE (América do Norte) fracas, é recomendável primeiro verificar a comunicação antes de fixar a antena permanentemente.

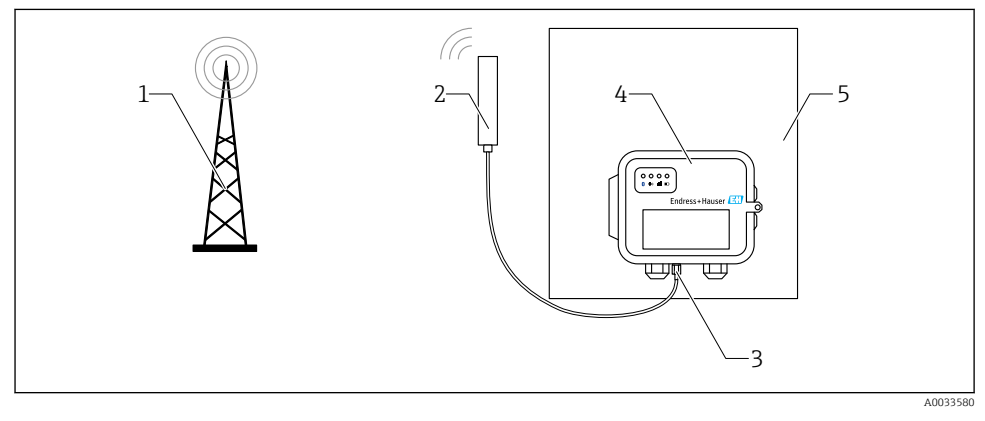

### 🗟 4 Conexão: conexão SMA

- 1 Rede UMTS (2G/3G) ou LTE
- 2 Antena para Connect Sensor FXA30/FXA30B
- 3 Conexão SMA
- 4 Connect Sensor FXA30/FXA30B
- 5 Gabinete de controle

# 8 Montagem

Antes de fazer a ligação elétrica dos sensores na interface de E/S, monte o Connect Sensor FXA30/FXA30B para certificar-se de que funciona e verifique a cobertura da rede celular na área da instalação.

Certifique-se de que tenha o seguinte equipamento necessário:

- Bateria ou fonte de corrente contínua
- Cartão SIM ativado
- Antena de celular

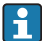

F

Recomenda-se concluir a configuração, incluindo a verificação do celular e da conectividade FIS antes de fazer a ligação elétrica dos sensores externos ao Connect Sensor FXA30/FXA30B.

### 8.1 Conecte a antena de celular

É necessário usar uma antena passiva (não-amplificada) com o Connect Sensor FXA30/FXA30B.

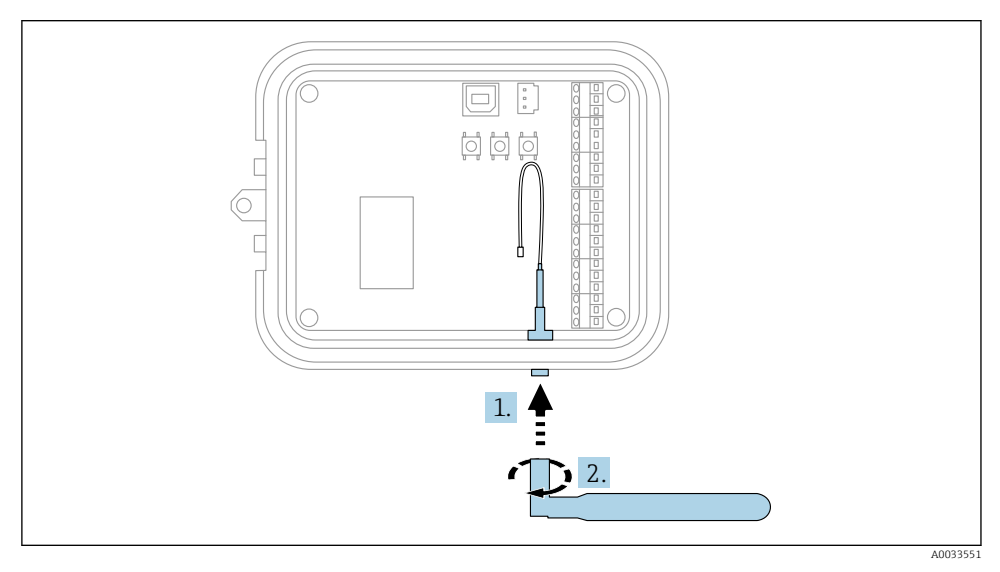

🖻 5 🔹 Conecte a antena de celular

- 1. Conecte a antena à porta da antena do celular
- 2. Aperte a conexão da antena

## 8.2 Conecte a bateria

Abra o gabinete do Connect Sensor FXA30/FXA30B.

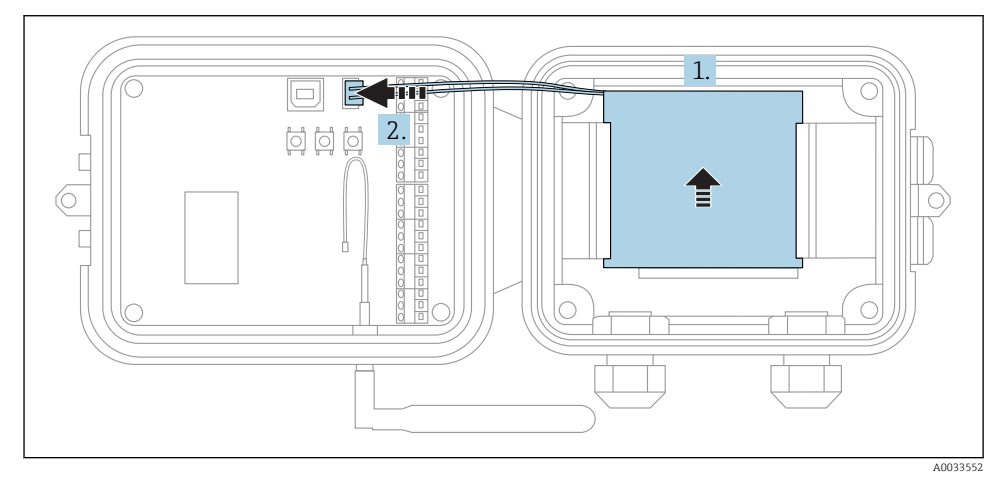

### 🖻 6 Conecte a bateria

- 1. Insira a bateria na bandeja de bateria
- 2. Conecte a bateria à porta da bateria

### 8.3 Desconecte a bateria

Abra o gabinete do Connect Sensor FXA30/FXA30B.

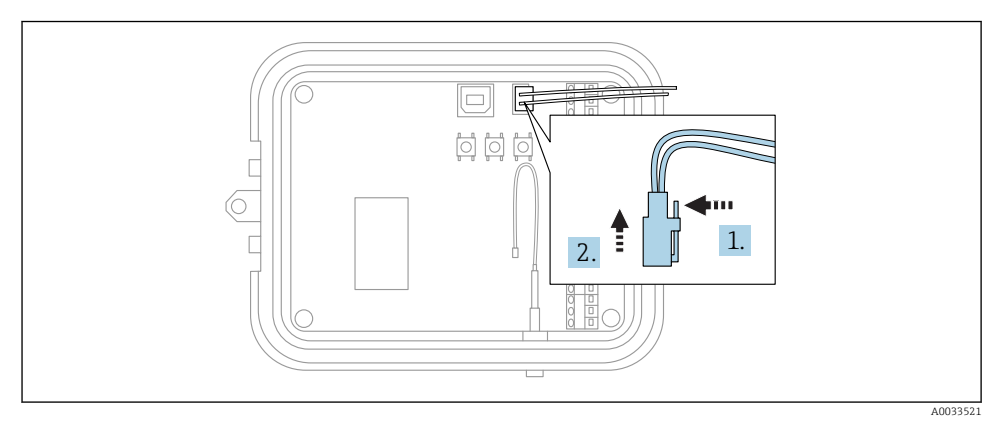

#### 7 Desconecte a bateria

1. Pressione a parte de trás do pino de fixação

2. Puxe o plugue para fora da porta da bateria

### 8.4 Insira o cartão SIM

Abra o gabinete do Connect Sensor FXA30/FXA30B.

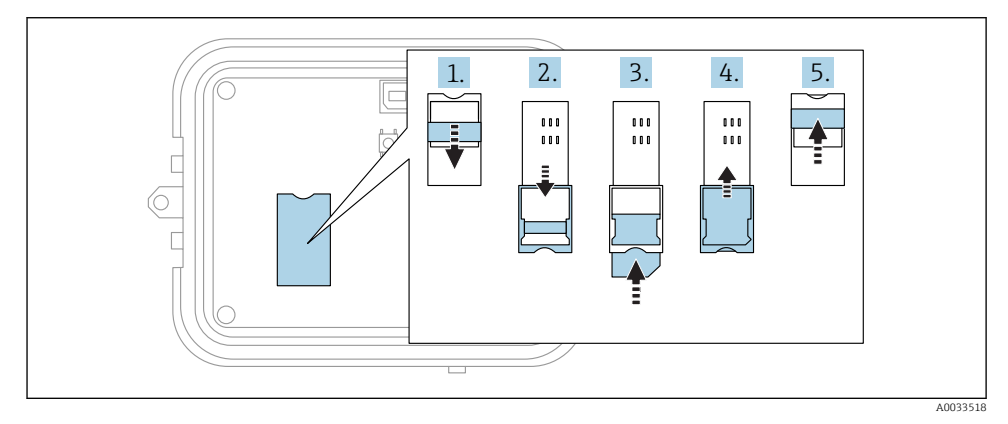

#### 🖻 8 🛛 Insira o cartão SIM

- 1. Destrave a bandeja do cartão SIM
- 2. Abra a bandeja do cartão SIM
- 3. Insira o cartão SIM (SIM padrão)
- 4. Coloque a bandeja do cartão SIM de volta
- 5. Trave a bandeja do cartão SIM

# 9 Configure a conexão do celular

Caso tenha adquirido um contrato de comunicação de dados com o Connect Sensor FXA30/FXA30B, a conexão do celular já vem configurada no seu Connect Sensor FXA30/FXA30B e você pode pular esta seção.

O Connect Sensor FXA30/FXA30B está configurado com um APN padrão que precisa ser alterado no registro do Connect Sensor FXA30/FXA30B na rede de celular da sua operadora de telefonia. Use a interface da linha de comando (CLI) para configurar inicialmente a conexão de celular.

Antes de começar, certifique-se de que tenha o seguinte equipamento e informações necessários:

- Computador executando o programa do emulador do terminal, por exemplo, linha de comando do Microsoft Windows
- Cabo USB tipo A para B
- APN da sua operadora de telefonia celular

### 9.1 Registro na rede celular

Para registrar o Connect Sensor FXA30/FXA30B em uma rede celular:

1. Abra o gabinete e certifique-se de que a bateria esteja conectada e o cartão SIM instalado.

2. Conecte um cabo USB tipo A para B do seu computador na porta USB tipo B. Pode ser necessário instalar drivers de dispositivo ou aguardar até que seu computador instale-os automaticamente ao conectar o Connect Sensor FXA30/FXA30B a um computador utilizando um cabo USB. Recomenda-se o uso de drivers disponíveis no endereço http://www.ftdichip.com/Drivers/VCP.htm

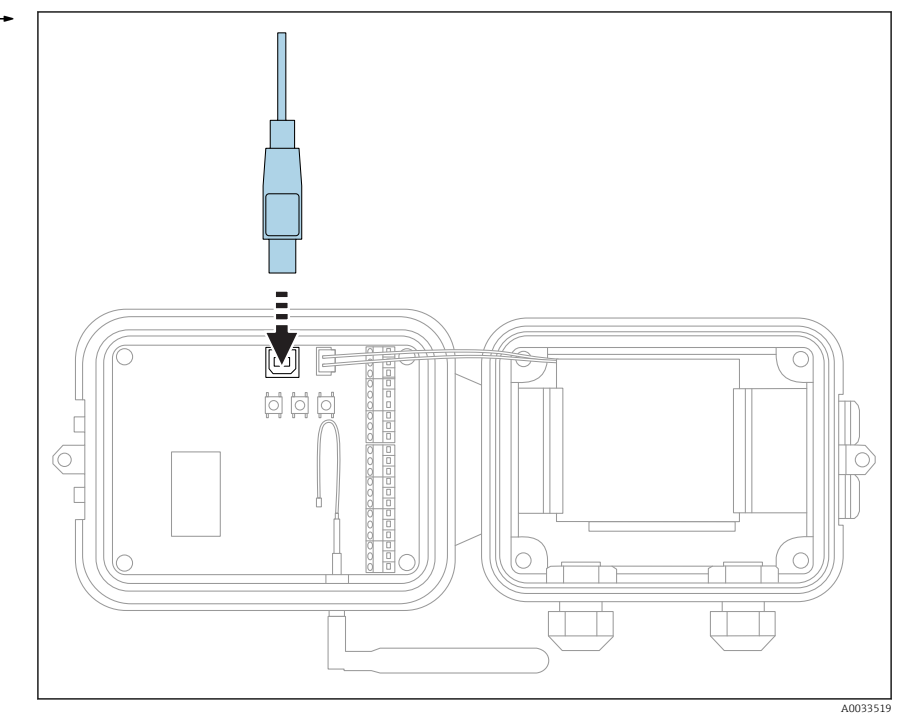

- **3.** Abra um programa de terminal em um computador (ex.: Putty) e conecte ao Connect Sensor FXA30/FXA30B utilizando a seguinte configuração:
  - Porta de conexão: Conecte à porta COM associada com o cabo USB conectado ao Connect Sensor FXA30/FXA30B
     Taxa de transmissão ou bits por segundo: 115200
     Dados: 8 bit
     Paridade: Nenhuma
     Parada: 1 bit
     Controle de vazão: Nenhum
- 4. Pressione o botão Ativar
- 5. Na solicitação de comando, digite **set apn=thecellular.apn**, onde **thecellular.apn** é a string fornecida pela sua operadora de telefonia celular.

#### 6. Pressione Enter

 O programa do terminal exibe o valor atual da configuração da APN e o valor pendente.

- 7. Se necessário, configure um nome de usuário, senha e PIN para o cartão SIM. Na solicitação de comando, digite o seguinte e pressione **Enter** após cada comando:
  - set usr=<username> (Onde username é o nome da sua conta do celular) set pwd=<password> (Onde password é a senha da sua conta do celular) set pin=<pin> (Onde pin é o PIN do seu cartão SIM)
- 8. Digite **activate** na solicitação de comando e pressione **Enter** para fazer a mudança imediatamente.
  - O Connect Sensor FXA30/FXA30B imediatamente ativa para relatar a alteração no FIS.

Após a conclusão da alteração, ele vai para o estado de repouso novamente.

#### 9.1.1 Verifique a conexão do celular

Certifique-se de que a rede celular forneça um sinal adequado onde você instala o Connect Sensor FXA30/FXA30B para manter uma conexão celular consistente.

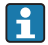

A cobertura adequada da rede ajuda a reduzir o consumo de energia, levando a uma vida útil melhorada da bateria.

Para verificar a conexão de rede celular no local de instalação:

- 1. Pressione o botão Ativar.
- 2. Certifique-se de que o LED celular pisca em azul para mostrar que está conectado à rede celular.
- 3. Se o Connect Sensor FXA30/FXA30B não se conectar à rede celular, consulte → 🗎 49

Agora você pode concluir a ligação elétrica da interface de E/S.

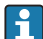

#### Armazenamento de dados

Firmware padrão:

No caso de problemas com a conexão móvel uplink, o Connect Sensor FXA30B consegue armazenar os dados medidos de até 63k pontos de dados.

Firmware do monitoramento contínuo:
 O Connect Sensor FXA30B pode armazenar 5 minutos de dados medidos (resolução 1 segundo) antes e depois de um evento de alarme.

# 10 Conexão elétrica

### **A**TENÇÃO

### Tensão elétrica perigosa

Risco de choque elétrico e lesão por resposta de alarme.

- ▶ Desenergize todas as fontes de energia antes de conectar.
- Antes do comissionamento do equipamento, meça a fonte de alimentação e compare-a com as especificações de tensão na etiqueta de identificação. Somente conecte o equipamento caso a fonte de alimentação medida corresponda às especificações.

# 10.1 Opções de alimentação

### 10.1.1 Energize o Connect Sensor FXA30/FXA30B

Enquanto o Connect Sensor FXA30/FXA30B possui uma bateria interna para alimentação, é possível utilizar uma fonte de alimentação externa, como painéis solares ou outras fontes de CC. Para uma fonte de alimentação externa, use a entrada de energia externa para energizar o equipamento Connect Sensor FXA30/FXA30B.

- Quando o Connect Sensor FXA30/FXA30B está conectado a uma fonte de alimentação externa, a fonte de energia externa torna-se a fonte de alimentação primária e a bateria interna se torna uma fonte de alimentação reserva.
   Se a fonte de alimentação externa for incapaz de energizar o Connect Sensor FXA30/FXA30B (como no caso de possuir uma faixa de tensão inaceitável), ele automaticamente comuta para a bateria interna como a fonte de alimentação.
  - A fonte de alimentação externa aceita uma faixa de CC de 8 para 30  $V_{\text{DC}}$

### 10.1.2 Energize os sensores

O Connect Sensor FXA30/FXA30B pode alimentar sensores conectados às saídas de alimentação em série, digital ou analógica. Para configurar as opções de energização do Connect Sensor FXA30/FXA30B, a interface de nuvem no servidor de informações de campo (FIS) deverá ser utilizada.

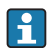

Caso tenha um equipamento habilitado com o Modbus que precise obter energia do Connect Sensor FXA30B, o equipamento Modbus deve ser conectado eletricamente à saída de alimentação em série.

Observe o seguinte:

- A tensão de saída de alimentação do sensor é 24  $V_{\text{DC}}$
- A corrente máxima de saída para cada conector de saída de alimentação do sensor é 200 mA

## 10.2 Esquema de ligação elétrica

### 10.2.1 Atribuições do pino da interface de E/S

O Connect Sensor FXA30/FXA30B possui dois conectores de E/S, um conector de 9 pinos e um de 12 pinos.

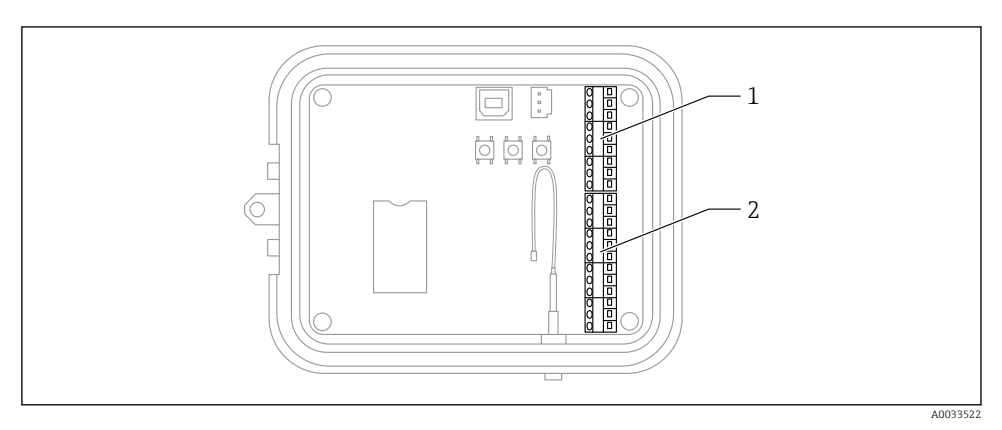

- 9 Atribuições do pino da interface de E/S
- 1 conector de 9 pinos
- 2 conector de 12 pinos

### Detalhes do conector de 9 pinos

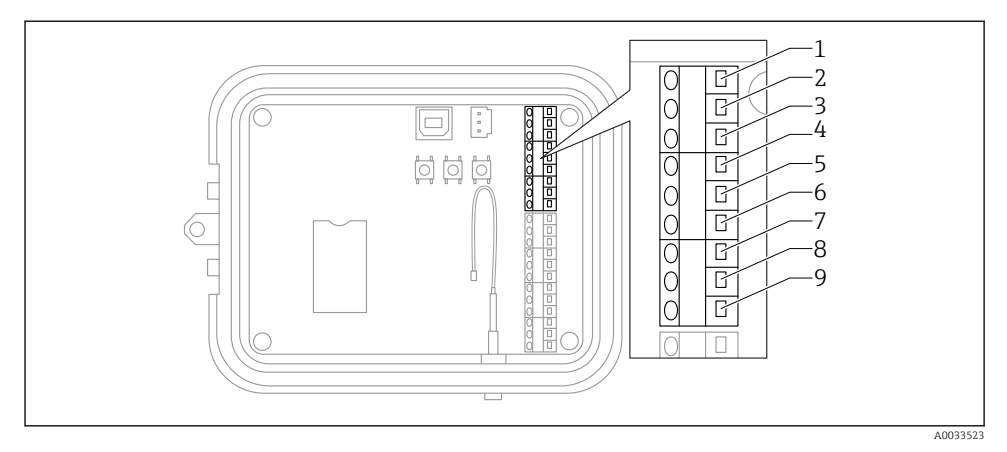

🖻 10 Detalhes do conector de 9 pinos

| Número do pino | Atribuição | Sinal                                          |
|----------------|------------|------------------------------------------------|
| 1              | SGnd       | Terra da interface em série                    |
| 2              | SRX/-      | Modbus da interface em série -                 |
| 3              | STX/+      | Modbus da interface em série +                 |
| 4              | SPwr       | Saída de alimentação da interface em série     |
| 5              | EXT GND IN | Fonte de alimentação externa, terra            |
| 6              | EXT PWR IN | Fonte de alimentação externa, entrada positiva |
| 7              | DGND       | Interface digital, terra                       |
| 8              | DIO        | E/S da interface digital                       |
| 9              | DPwr       | Saída de alimentação da interface digital      |

### Detalhes do conector de 12 pinos

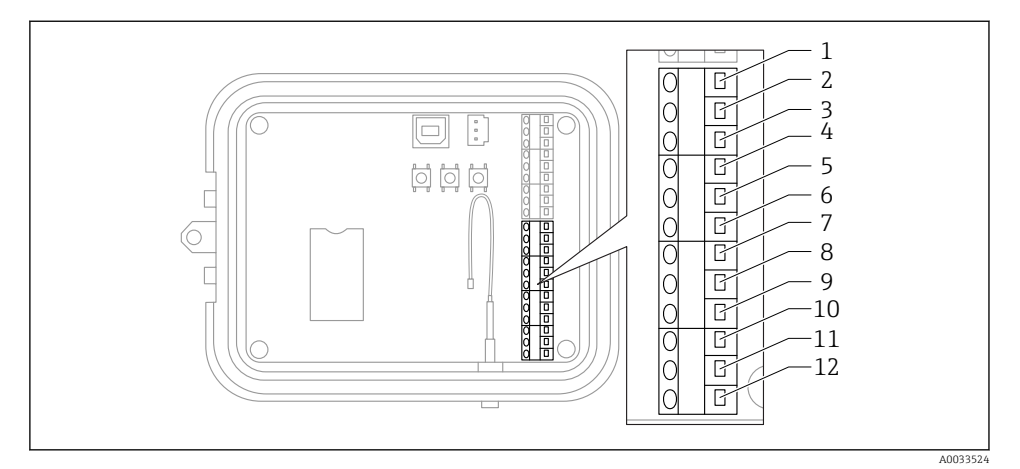

### 🖻 11 Detalhes do conector de 12 pinos

| Número do pino | Atribuição | Sinal                                        |
|----------------|------------|----------------------------------------------|
| 1              | A 4 GND    | Interface 4 analógica, terra                 |
| 2              | A 4 IN     | Interface analógica 4, entrada analógica     |
| 3              | A 4 Pwr    | Interface analógica 4, saída de alimentação+ |
| 4              | A 3 GND    | Interface 3 analógica, terra                 |
| 5              | A 3 IN     | Interface analógica 3, entrada analógica     |
| 6              | A 3 Pwr    | Interface analógica 3, saída de alimentação  |
| 7              | A 2 GND    | Interface 2 analógica, terra                 |
| 8              | A 2 IN     | Interface analógica 2, entrada analógica     |
| 9              | A 2 Pwr    | Interface analógica 2, saída de alimentação  |
| 10             | A 1 GND    | Interface 1 analógica, terra                 |
| 11             | A 1 IN     | Interface analógica 1, entrada analógica     |
| 12             | A 1 Pwr    | Interface analógica 1, saída de alimentação  |

## 10.3 Ligue os sensores à interface de E/S

Para conectar os sensores à interface de E/S dos Connect Sensors FXA30/FXA30B, é necessário o seguinte equipamento:

- Chave de fenda  $0.4 \times 2.5 \times 80 \text{ mm}$
- Tamanho do fio Ø 1.29 para 0.25 mm (16 para 30 AWG) para cada conector do pino

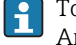

Toda a ligação elétrica externa ou de campo deve estar em conformidade com a NFPA 70 Artigo 501.10 (B).

### AVISO

#### Ligação elétrica do Connect Sensors FXA30/FXA30B

- ► Abra o gabinete do Connect Sensors FXA30/FXA30B e desconecte todas as fontes de alimentação.
- ► Certifique-se de que a fonte de alimentação externa esteja desligada.
- ▶ Desconecte a bateria  $\rightarrow \cong 24$ .

#### 10.3.1 Desaparafuse a capa do prensa-cabos

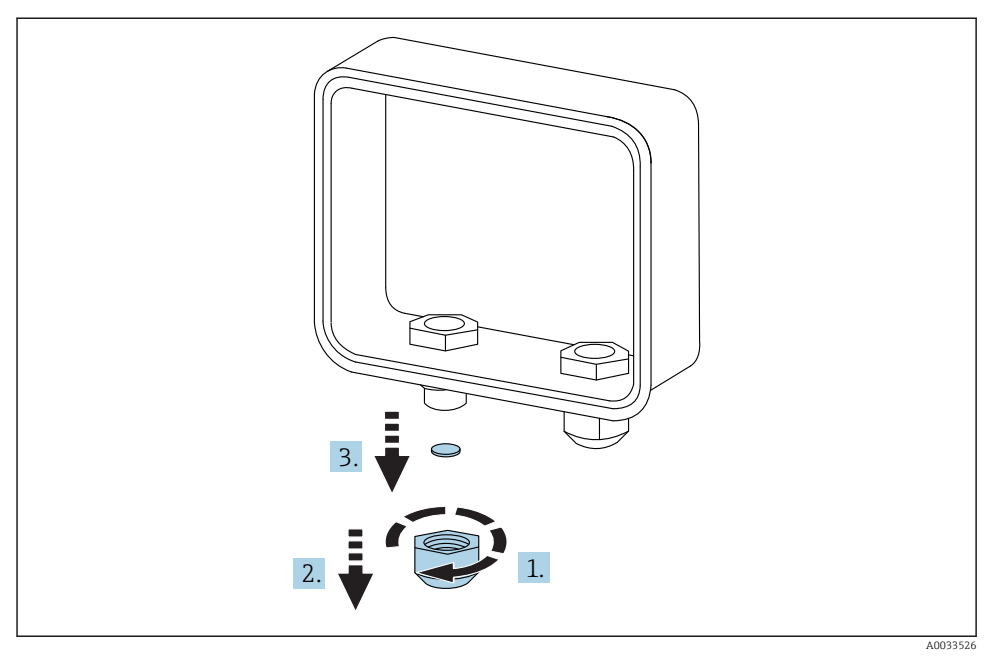

🖻 12 Desaparafuse a capa do prensa-cabos

- 1. Desaparafuse a capa do prensa-cabos
- 2. Puxe a capa do prensa-cabos para baixo
- 3. Remova a vedação plástica

### **AVISO**

#### O aperto exagerado de uma capa de prensa-cabo nova,

pode forçar a tampa do furo plástica para fora, quebrando o lacre do prensa-cabo

• Certifique-se de que a tampa de furo plástica fique no lugar para manter vedada.

#### 10.3.2 Insira o cabo do sensor

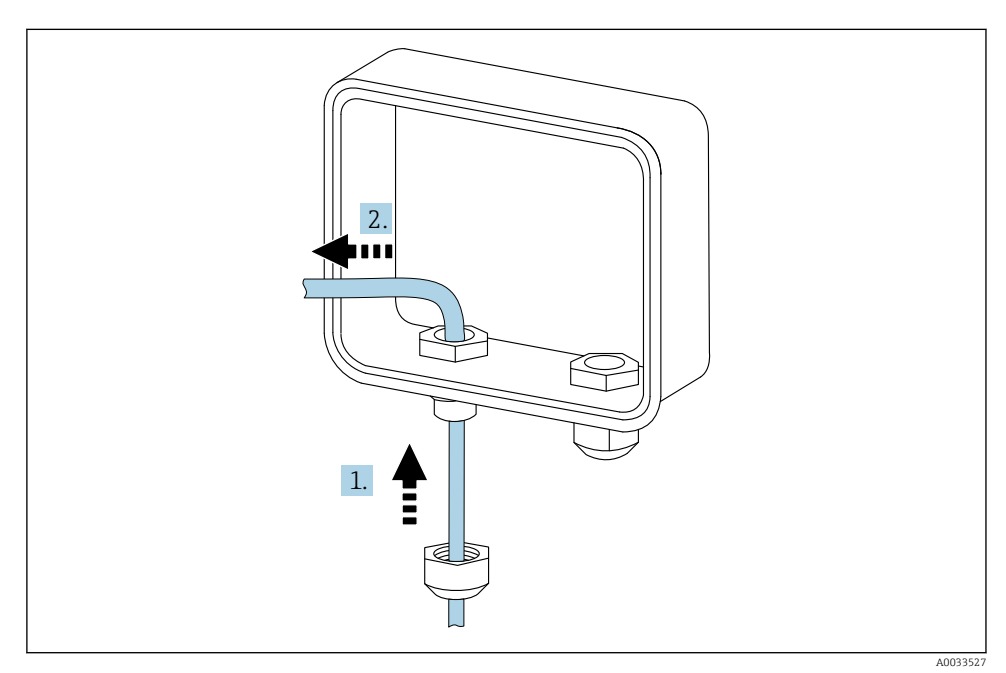

🖻 13 Insira o cabo do sensor

- 1. Passe o cabo do sensor através da capa do prensa-cabos
- 2. Empurre o cabo do sensor através do prensa-cabo

### 10.3.3 Conecte o fio

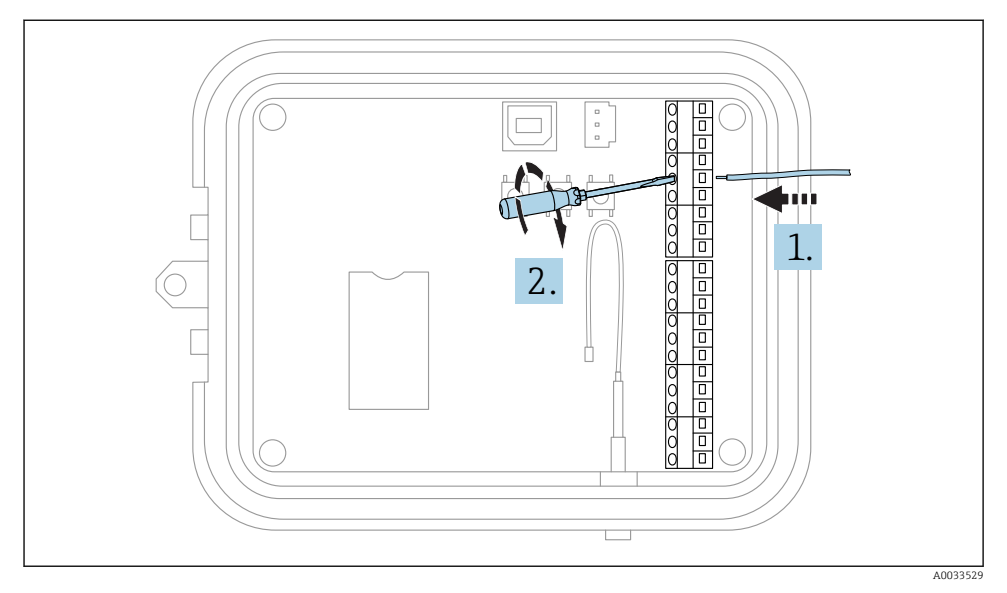

🖻 14 Conecte o fio

1. Se necessário, use uma chave de fenda para soltar o parafuso conector da interface de E/S.

Deslize o fio na lateral do terminal do conector

2. Aperte o parafuso a 0.2 Nm para fixar o fio ao conector

### 10.3.4 Aperte a capa do prensa-cabo

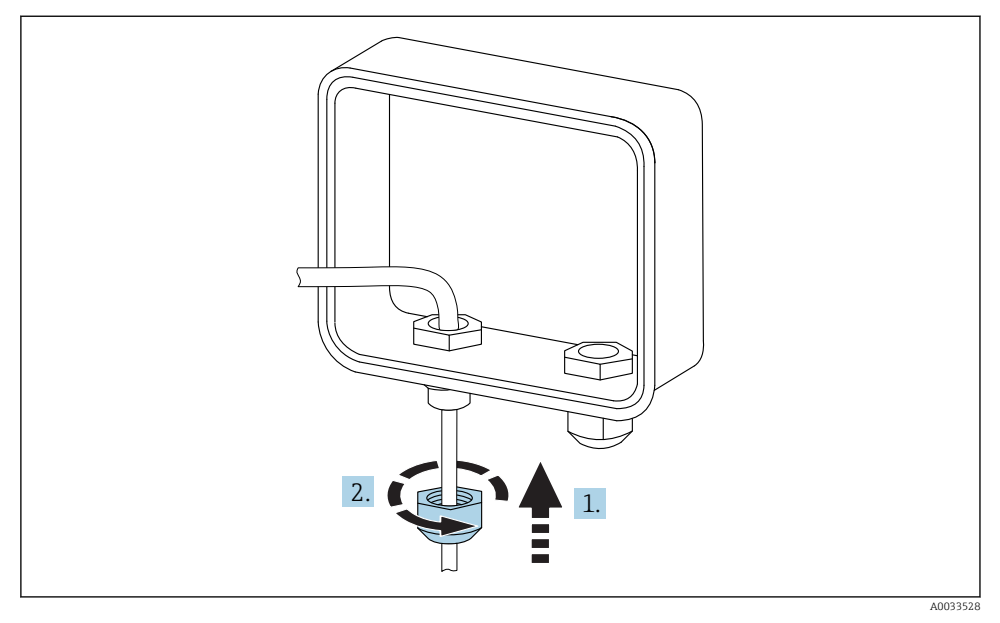

🖻 15 Aperte a capa do prensa-cabo

- 1. Empurre a capa do prensa-cabo no prensa-cabo
- 2. Aperte a capa no prensa-cabo para vedar e fixar o fio

### 10.4 Entrada analógica

As entradas analógicas possuem os seguintes modos de operação, que estão desabilitados por padrão.

### 10.4.1 Ciclo de corrente

O Connect Sensor FXA30/FXA30B pode monitorar uma entrada de corrente 4 para 20 mA. O esquema abaixo mostra as opções de ligação elétrica para entradas 4 para 20 mA.

#### Auto-energizado

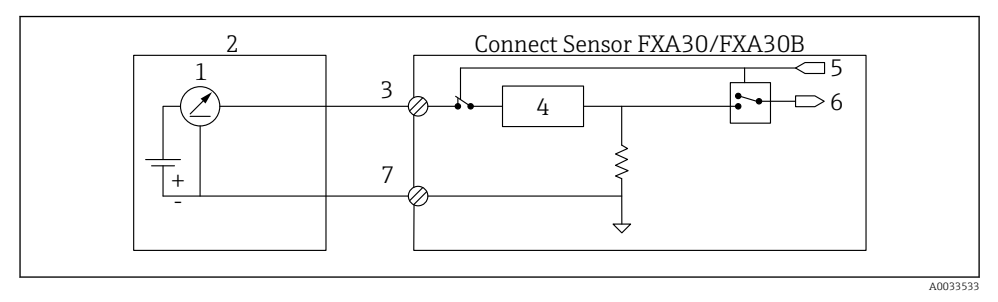

Esta figura mostra o esquema quando o sensor externo é auto-energizado ou energizado a partir de uma fonte que não seja o Connect Sensor FXA30/FXA30B.

- 1 4 para 20 mA Saída
- 2 Sensor externo
- 3 Entrada analógica
- 4 Protetor do ciclo de corrente
- 5 Sinal de seleção analógica (modo corrente)
- 6 Entrada analógica
- 7 Terra analógico

### Sensores de 2 fios (energizado por ciclo)

É possível conectar o Connect Sensor FXA30/FXA30B a um sensor de 2 fios 4 para 20 mA, também conhecido como um sensor energizado por ciclo.

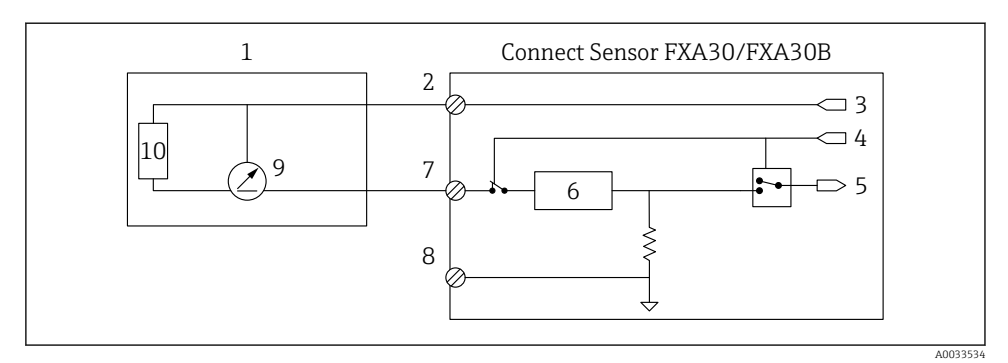

■ 17 Esta figura mostra o esquema ao utilizar energia do ciclo de corrente do Connect Sensor FXA30/FXA30B para energizar um sensor.

- 1 Sensor externo
- 2 Fonte de
- 3 Alimentação do sensor
- 4 Sinal de seleção analógica (modo corrente)
- 5 Entrada analógica
- 6 Protetor do ciclo de corrente
- 7 Entrada analógica
- 8 Terra analógico
- 9 4 para 20 mA Saída
- 10 Circuitos do sensor

### Sensores de 3 fios

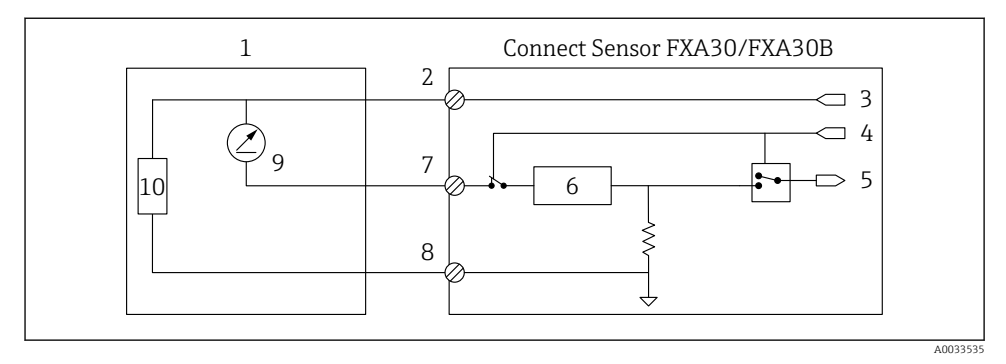

Esta figura mostra o esquema quando a saída de alimentação analógica Connect Sensor FXA30/FXA30B estiver energizando um sensor.

- 1 Sensor externo
- 2 Fonte de
- 3 Alimentação do sensor
- 4 Sinal de seleção analógica (modo corrente)
- 5 Entrada analógica
- 6 Protetor do ciclo de corrente
- 7 Entrada analógica
- 8 Terra analógico
- 9 4 para 20 mA Saída
- 10 Circuitos do sensor

# 10.5 Entrada digital

O Connect Sensor FXA30/FXA30B possui um pino de entrada digital. Você pode configurar o pino como uma entrada digital ou contador de pulsos, mas não mais de uma função de entrada simultaneamente.

### 10.5.1 Entrada digital e contador de pulsos

Ao configurar o pino como uma entrada digital, ele permite os seguintes modos de operação: • Modo de entrada:

O Connect Sensor FXA30/FXA30B obtém o valor de entrada digital nas leituras do sensor programadas. É possível configurar o Connect Sensor FXA30/FXA30B para ativar o modo de repouso quando um valor de entrada mudar (ativação crescente ou decrescente).

• Contador de pulsos:

Quando conectado a um medidor mecânico, o Connect Sensor FXA30/FXA30B conta pulsos durante os ciclos de repouso do Connect Sensor FXA30/FXA30B e os relata ao Connect Sensor FXA30/FXA30B durante os intervalos normais de relato.

Cada modo possui um resistor pull-up que você pode ativar ou desativar. O pull-up indica o estado da entrada digital quando não há tensão externa.

i

Se você habilitar o resistor de pull-up, ele consumirá energia constantemente. Dependendo da vazão de corrente para o sensor, pode ser necessário alimentar externamente o Connect Sensor FXA30/FXA30B.

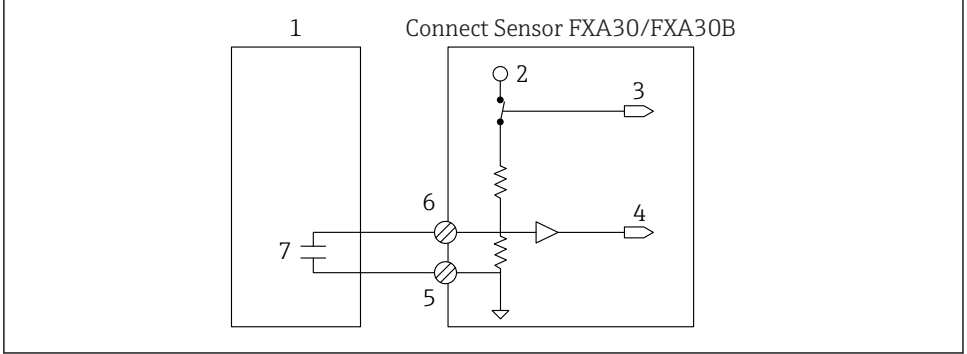

A003353

I9 A figura mostra uma entrada digital com o resistor pull-up ativado onde está acionando um relé externo.

- 1 Sensor externo
- 2 3.3 V
- 3 Habilitar pull-up (Ligado)
- 4 Entrada digital
- 5 Terra digital
- 6 E/S digital
- 7 Contato externo

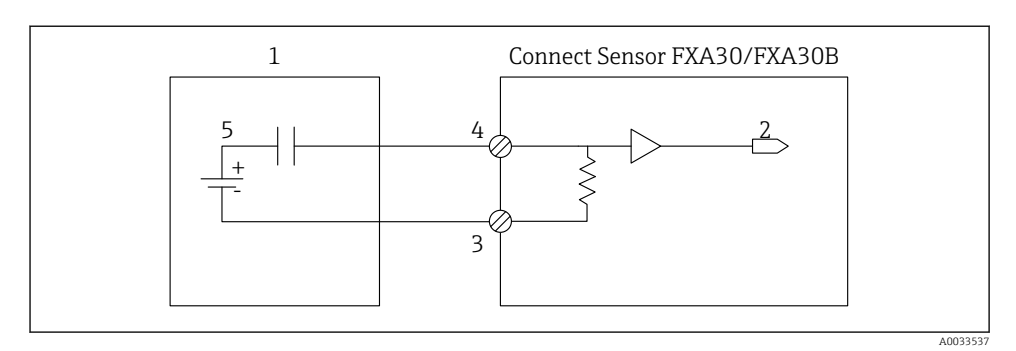

🖻 20 🛛 A figura mostra uma entrada digital com o resistor de pull-up desabilitado.

- 1 Sensor externo
- 2 Entrada digital
- 3 Terra digital
- 4 E/S digital
- 5 Contato externo

### 10.6 Esquemas de E/S

As seções abaixo mostram os esquemas de ligação elétrica dos conectores de E/S do Connect Sensor FXA30/FXA30B.

#### 10.6.1 Esquema de entrada analógica

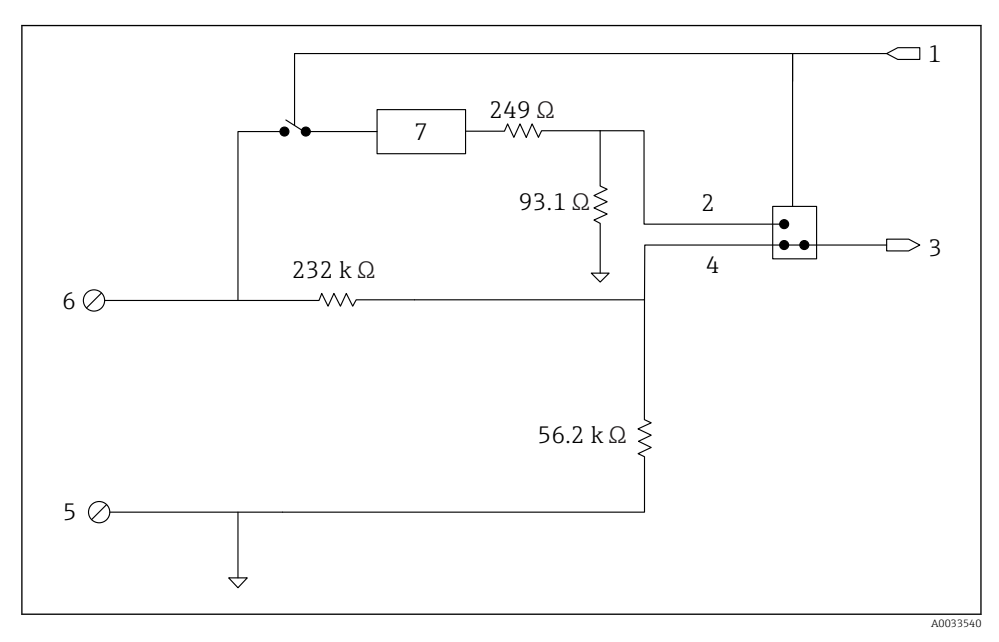

🖻 21 🛛 A imagem é uma visão geral dos diagramas de ligação elétrica da entrada analógica.

- 1 Sinal de seleção analógica
- 2 Sinal do ciclo de corrente
- 3 Entrada analógica
- 4 Sinal de entrada de tensão
- 5 Terra analógico
- 6 Entrada analógica
- 7 Protetor do ciclo de corrente

### 10.6.2 Esquema de E/S digital

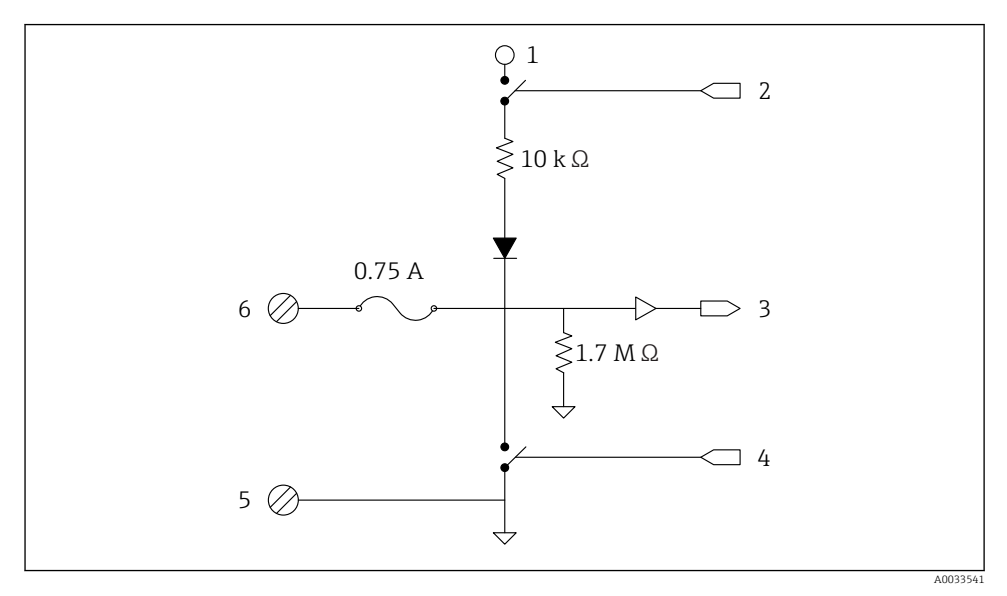

🖻 22 A imagem é uma visão geral dos diagramas de ligação elétrica de E/S digital..

- 1 Sinal de seleção analógica
- 2 Sinal do ciclo de corrente
- 3 Entrada analógica
- 4 Sinal de entrada de tensão
- 5 Terra analógico
- 6 Entrada analógica
- 7 Protetor do ciclo de corrente

### 10.7 Visão geral da ligação elétrica

As entradas analógicas possuem os seguintes modos de operação, que estão desabilitados por padrão.

### 10.7.1 Firmware padrão

Ligação elétrica do Connect Sensor FXA30/FXA30B com firmware padrão

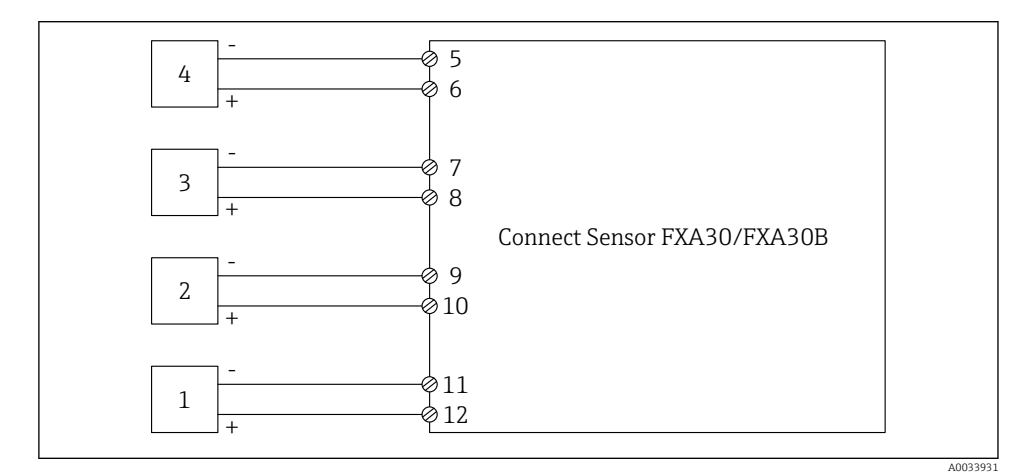

#### E 23 Modo padrão

- 1 Sensor externo (1)
- 2 Sensor externo (2)
- 3 Sensor externo (3)
- 4 Sensor externo (4)
- 5 A4IN (Entrada analógica 4)
- 6 A4Pwr (alimentação do sensor 4)
- 7 A3IN (Entrada analógica 3)
- 8 A3Pwr (alimentação do sensor 3)
- 9 A2IN (Entrada analógica 2)
- 10 A2Pwr (alimentação do sensor 2)
- 11 A1IN (Entrada analógica 1)
- 12 A1Pwr (alimentação do sensor 1)

# 11 Comissionamento no FIS

## 11.1 Introdução

O Servidor de Informações de Campo (FIS) é um portal de operação baseado em rede para gerenciamento do ciclo de vida e diagnóstico de gateways mundialmente aplicados no sistema de gerenciamento de estoque (Inventory Management System).

## 11.2 Especificações para o pessoal

O pessoal para a configuração, comissionamento, diagnósticos e manutenção deve preencher as seguintes especificações:

- Especialistas treinados e qualificados: devem ter qualificação relevante (treinamento) para esta função e tarefa específica
- Estão autorizados pelo proprietário de serviço hosting (Endress+Hauser)
- Antes do início do trabalho, a equipe especialista deve ler e entender as instruções nas instruções de operação e na documentação adicional assim como nos certificados (dependendo da aplicação)
- A conformidade com as instruções é uma condição básica

O pessoal de operação das instalações não pode ter acesso a este sistema.

### 11.3 Iniciando o programa

O uso dos seguintes navegadores da web é recomendado para evitar quaisquer inconvenientes e garantir que todos os recursos sejam compatíveis:

- Internet Explorer 11
- Firefox<sup>®</sup> > 38.0 ou posterior
- Chrome™ > 36.0 ou posterior

Observe que o número de funcionalidades visíveis dentro dos menus ou elementos dentro de uma página depende dos direitos de acesso do usuário.

1. Inicie seu navegador da Web

- 2. Especifique a URL para o Field Information Server. A URL é: https://portal.endress.com

| Please logon to the Endress+Hauser<br>Portal!    |                                       |
|--------------------------------------------------|---------------------------------------|
| User * Password *                                | ress+Hauser<br>reover to frozen womme |
| Log On<br>Having trouble logging on? Get Support | End                                   |

- 3. Insira seu nome Usuário (nome de login) e sua senha
- 4. Clique em Log On para confirmar suas entradas
- 5. A primeira vez que fizer logon, você precisa alterar sua senha

| Please change your password! |  |
|------------------------------|--|
| Old password                 |  |
| New password                 |  |
| Repeat                       |  |
|                              |  |
|                              |  |
|                              |  |
|                              |  |
|                              |  |

A0033612-P

A0033611-PT

- 6. Clique em 📝 para editar a senha.
- 7. Insira a senha atual no campo **Senha atual**. Insira sua nova senha nos campos **Nova senha** e **Repetir**.
- 8. Clique em 📙 para salvar a nova senha.
  - Se a senha não estiver correta, você precisará inserir a senha novamente. Caso tenha esquecido ou queira restaurar sua senha, use o link **Obter suporte** na página **Log in**.
- Para detalhes sobre o Field Information Server (FIS), consulte a ajuda online através do menu "Ajuda". Todas as visualizações e parâmetros do FIS são descritos.

# 12 Diagnóstico e localização de falhas

Esta seção fornece informações sobre a localização de falhas e recursos para o Connect Sensor FXA30/FXA30B. É necessário acesso físico ao dispositivo para executar os procedimentos nesta seção.

## 12.1 LEDs usados para localização de falhas

Use os quatro LEDs do Connect Sensor FXA30/FXA30B para localizar as falhas do equipamento. Esses LEDs possuem comportamentos específicos que fornecem informações sobre conexão Bluetooth, atividade do sensor, conexão celular e duração da bateria. Se o Connect Sensor FXA30/FXA30B estiver energizado e todos os LEDs desligados, ele está no modo dormir.

Detalhes→ 🗎 14

# 12.2 Equipamento não está respondendo

Tente os procedimentos abaixo quando seu Connect Sensor FXA30/FXA30B não estiver respondendo, como quando os LEDs não acenderem após pressionar o botão **Ativar**. É necessário acesso físico ao equipamento para concluir as etapas.

### 12.2.1 Verifique a bateria

A bateria pode estar desconectada ou não funcionar mais. Experimente o seguinte:

- Certifique-se de que os cabos da bateria estejam firmemente conectados à porta da bateria
- Conecte uma bateria diferente ao dispositivo caso tenha uma bateria adicional

### 12.2.2 Restaurar o equipamento

Este procedimento força o dispositivo a reiniciar e manter sua configuração.

- 1. Abra o gabinete do Connect Sensor FXA30/FXA30B.
- 2. Pressione o botão **Restaurar** para forçar uma restauração quando o equipamento Connect Sensor FXA30/FXA30B não responder a entradas.
  - Pressionar Restaurar cancela todas as operações e concluir um ciclo de energia, depois o Connect Sensor FXA30/FXA30B entra no modo de repouso. O equipamento mantém as últimas alterações bem-sucedidas feitas na sua configuração.
- **3.** "Ative" o equipamento e aguarde a sequência adequada da luz LED para indicar que ele está respondendo.

### 12.2.3 Restaure os padrões de fábrica para o equipamento

Este procedimento remove todas as alterações de configuração e retorna o equipamento às suas configurações padrão de fábrica.

Use este procedimento quando o equipamento ainda não estiver respondendo depois de pressionar o botão **Restaurar**.

- 1. Com o gabinete do Connect Sensor FXA30/FXA30B aberto, pressione e segure o botão "Fábrica" por pelo menos 3 segundos até que os LEDs pisquem em roxo.
  - └ O equipamento é restaurado para seus padrões de fábrica.
- 2. Reconfigure o Connect Sensor FXA30/FXA30B para funcionar com seus sensores e ambiente.

## 12.3 O equipamento não está conectado à rede celular

Quando o Connect Sensor FXA30/FXA30B não conseguir se conectar à rede celular, use as seguintes etapas de localização de falhas. É necessário acesso físico ao equipamento para concluir as etapas.

- Localização de falhas básicas de conexão celular: você pode resolver a maioria dos problemas de conexão celular usando estas etapas.
- Localização de falhas avançadas de conexão celular: se o dispositivo ainda não puder se conectar à rede celular, obtenha o status da conexão de rede do dispositivo. E então, entre em contato com o suporte da Endress+Hauser: www.addresses.endress.com

## 12.4 Localização de falhas básicas da conexão celular

As seguintes etapas de localização de falhas básicas resolvem a maioria dos problemas de conexão celular para um Connect Sensor FXA30/FXA30B. É necessário acesso físico ao equipamento para concluir as etapas.

### 12.4.1 Verifique a configuração do SIM

Verifique o seguinte no seu dispositivo:

- 1. Verifique se o cartão SIM está inserido corretamente na bandeja do SIM; consulte  $\rightarrow$  B 26
- 2. Certifique-se de que está usando o APN correto e que o PIN, o nome do usuário e a senha estão configurados, se necessário; consulte → 🗎 27
- 3. Entre em contato com sua operadora de telefonia celular para garantir que seu cartão SIM seja ativado e atribuído a um contrato.

### 12.4.2 Verifique a antena de celular

Certifique-se de que a antena celular está instalada de forma segura no equipamento e não esteja danificada.

### 12.4.3 Verifique a cobertura da rede celular

Trabalhe com sua operadora de telefonia celular para garantir que haja cobertura de rede adequada para a área de instalação do dispositivo. Se possível, siga um destes procedimentos:

- 1. Mova o equipamento para uma área com cobertura de rede celular adequada
- 2. Use uma antena por cabo para mover a antena e obter um sinal melhor sem mover o equipamento

#### 12.4.4 Verifique a vida da bateria

As baterias mais antigas podem não ter energia suficiente para se conectar à rede celular e talvez seja necessário substituir a bateria. Se o Connect Sensor FXA30/FXA30B foi implantado há algum tempo, verifique a duração da bateria:

Conecte-se ao seu dispositivo usando a CLI:

- 1. Abra o gabinete e certifique-se de que a bateria esteja conectada e o cartão SIM instalado.
- 2. Conecte um cabo USB tipo A para B do seu computador na porta USB tipo B. Pode ser necessário instalar drivers de dispositivo ou aguardar até que seu computador instale-os automaticamente ao conectar o Connect Sensor FXA30/FXA30B a um computador utilizando um cabo USB. A Digi recomenda os drivers disponíveis no endereço http://www.ftdichip.com/Drivers/VCP.htm.

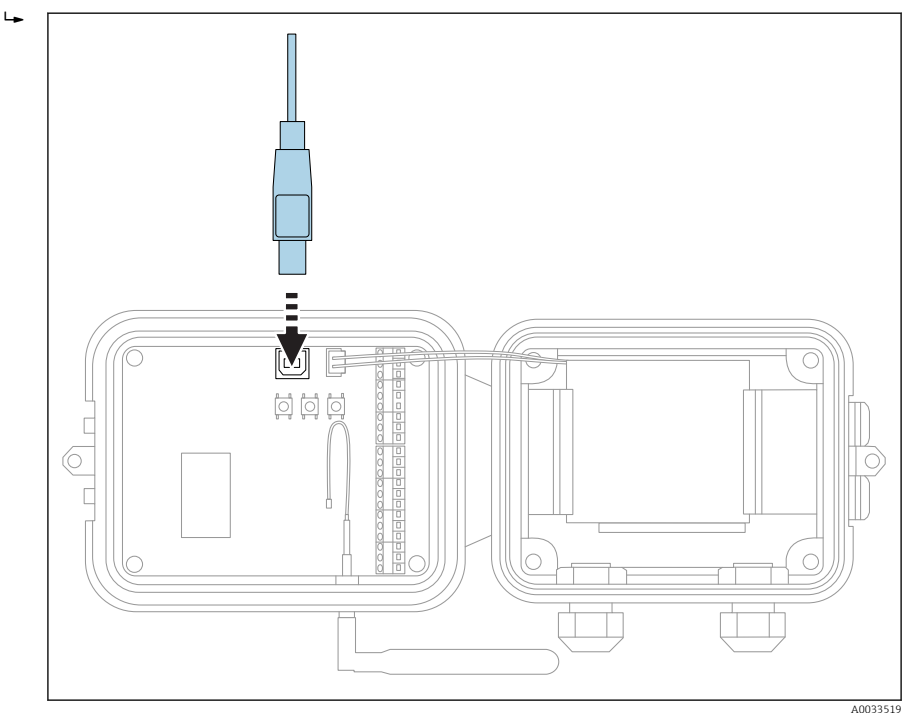

- 3. Abra um programa de terminal em um computador para conectar ao Connect Sensor FXA30/FXA30B utilizando a seguinte configuração:
  - Porta de conexão: Conecte à porta COM associada com o cabo USB conectado ao Connect Sensor FXA30/FXA30B
     Taxa de transmissão ou bits por segundo: 115200
     Dados: 8 bit
     Paridade: Nenhuma
     Parada: 1 bit
     Controle de vazão: Nenhum
- 4. Pressione o botão **Ativar** e aguarde de 5 a 10 segundos após o LED do celular começar a piscar.
- 5. Digite **status** no prompt de comando.
- 6. Encontre o campo Vida da bateria para ver quanta vida útil resta.
- 7. Substitua a bateria, se necessário.

### 12.5 O equipamento não se conecta ao Field Information Server (FIS)

Caso seu Connect Sensor FXA30/FXA30B não se conecte ao Field Information Server (FIS)

- 1. Obtenha o número IMEI do equipamento com 15 dígitos na etiqueta do Connect Sensor FXA30/FXA30B.
- 2. Vá para o FIS e entre com seu nome de usuário e senha.
- 3. Verifique se o número IMEI do equipamento de 15 dígitos na etiqueta do Connect Sensor FXA30/FXA30B é o mesmo que no FIS.
- 4. Adicione seu equipamento ao FIS se os números não forem correspondentes.

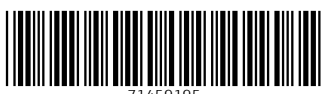

71459195

# www.addresses.endress.com

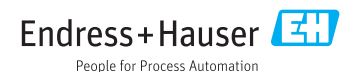